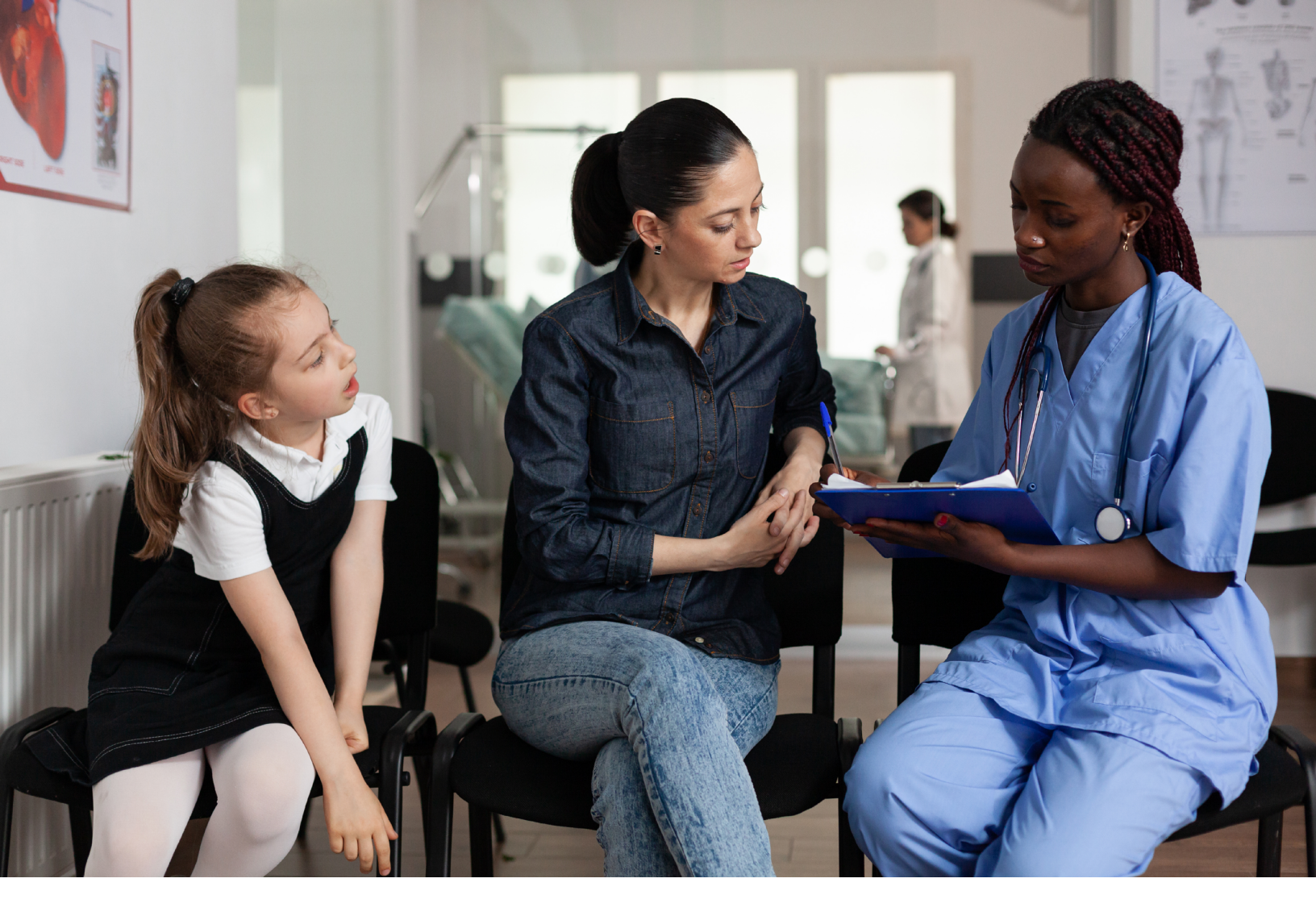

# LONG-TERM CARE (LTC) USER GUIDE

FOR INTERMEDIATE CARE FACILITIES FOR INDIVIDUALS WITH AN INTELLECTUAL DISABILITY OR RELATED CONDITIONS (ICF/IID) PROGRAM PROVIDERS

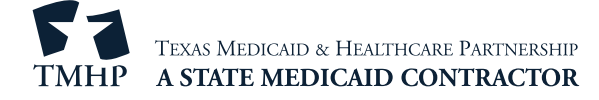

## Contents

| Learning Objectives                             | 1 |
|-------------------------------------------------|---|
| What is the Long-Term Care (LTC) Online Portal? | 1 |
| Medicaid Team                                   | 2 |
| NPI Requirements                                | 3 |
| The LTC Online Portal                           | 4 |
| LTC Online Portal Benefits                      | 4 |
| LTC Online Portal Security                      | 4 |
| LTC Online Portal Basics                        | 6 |
| Blue Navigational Bar Links                     | 6 |
| Home                                            | 6 |
| Submit Form                                     | 7 |
| FSI                                             | 8 |
| Current Activity                                | 0 |
| Drafts                                          | 2 |
| Printable Forms                                 | 3 |
| Help                                            | 5 |
| Yellow Form Actions Bar                         | 5 |
| Print                                           | 6 |
| Use as Template                                 | 6 |
| Correct This Form                               | 9 |
| Add Note                                        | 9 |
| Inactivate Form                                 | 0 |
| Save as Draft                                   | 1 |
| Other Basic Information                         | 1 |
| Required Fields                                 | 1 |
| Field Description                               | 2 |
| History Trail                                   | 2 |
| UnLock Form                                     | 3 |
| Error Messages                                  | 3 |
| Entering Dates                                  | 4 |
| Time Out                                        | 4 |
| Current Status                                  | 4 |

| Forms and Assessments                                                 |
|-----------------------------------------------------------------------|
| Form Sections                                                         |
| ID/RC 8578 Assessment                                                 |
| ID/RC 8578 PC 2 No Current Assessment                                 |
| ID/RC 8578 PC 3 Continued Stay Assessment                             |
| ID/RC 8578 PC E Gaps in Assessment                                    |
| ID/RC 8578 PC 4 Change LON on Existing Assessment                     |
| IMT                                                                   |
| Reactivate Medicaid ID, Medicaid Eligibility, or Applied Income Check |
| Discharge Using the IMT                                               |
| Absence Using the IMT                                                 |
| Return Using the IMT                                                  |
| Corrections                                                           |
| Who May Submit the Correction?                                        |
| How to Submit a Correction                                            |
| Inactivations                                                         |
| Who may Inactivate?                                                   |
| How to Inactivate a Form or Assessment                                |
| Reminders                                                             |
| Medicaid Waste, Abuse, and Fraud                                      |
| How to Report Waste, Abuse, and Fraud                                 |
| HIPAA Guidelines and Provider Responsibilities                        |
| Resource Information                                                  |
| Appendix A: Form and Assessment Statuses                              |
| ID/RC 8578 Assessment                                                 |
| IMT                                                                   |
| Appendix B: Response Codes                                            |
| Appendix C: Terms and Abbreviations                                   |

## **Learning Objectives**

### What is the Long-Term Care (LTC) Online Portal?

The LTC Online Portal is a web-based application where providers can submit, monitor, and manage forms and assessments. This user guide is designed to teach Intermediate Care Facilities for Individuals with an Intellectual Disability or Related Conditions (ICF/IID) program users about how to use the LTC Online Portal.

You will begin by learning the basics of the LTC Online Portal, such as how to log in and set up your account, what the buttons on the blue navigational bar do, and the features on the yellow Form Actions bar. These lessons will enable you to use the LTC Online Portal to enter and manage all your forms and assessments in an easier, more convenient manner.

**Note:** State supported living centers (SSLCs) will continue to enter the Individual Movement Form (IMT) in the same way they do today. SSLCs will not submit the IMT directly on the LTC Online Portal because there is an interface between the Integrated Resident Information System (IRIS) and the LTC Online Portal. The Texas Health and Human Services Commission (HHSC) will submit IMTs to the Texas Medicaid & Healthcare Partnership (TMHP) through a batch interface between IRIS and the LTC Online Portal. These forms will still undergo the same validation checks and be routed to the same workflow as the forms that are entered directly on the LTC Online Portal.

This ICF/IID user guide will help you to:

- Understand the Medicaid team roles.
- Identify National Provider Identifier (NPI) requirements.
- Describe the purpose and identify the benefits of the LTC Online Portal.
- Obtain an LTC Online Portal administrator account.
- Understand basic LTC Online Portal features.
- Submit Level of Care (LOC) and Level of Need (LON) Assessments.
- Understand how to correct assessments, inactivate forms and assessments, and print both completed and blank forms and assessments.
- Identify form and assessment statuses.
- Report Medicaid waste, abuse, and fraud.
- Understand the Health Insurance Portability and Accountability Act (HIPAA) of 1996 guidelines and provider responsibilities.
- Identify additional resources.
- Identify the options on the blue navigational bar and on the yellow Form Actions bar.

## **Medicaid Team**

The following groups and people make up the Medicaid team, who delivers Medicaid services to Texans.

- Centers for Medicare & Medicaid Services (CMS) The federal agency that oversees Medicaid on a federal level. CMS creates and administers guidelines, rules, and regulations.
- Health maintenance organization (HMO) The state-contracted entity that provides acute and long-term services to support enrolled managed care members.
- **Person/People** The individuals who are served by Texas Medicaid.
- **Providers** Providers are the crucial players in a quality health care program. Providers focus on providing the best care possible while being reimbursed for allowed services rendered.
- HHSC HHSC oversees the operations of the entire health and human services system in Texas. HHSC operates the Medicaid acute care program and several other related programs. HHSC's Office of Eligibility Services (OES) determines eligibility for Medicaid.
- **TMHP** TMHP is contracted by the state to process claims for providers under traditional Medicaid. TMHP processes and approves claims for traditional LTC. TMHP does not pay LTC claims; this is done by the comptroller. TMHP is also responsible for the following:
  - Determining medical necessity (MN)
  - Offering provider education
  - Processing claims (except for services covered by the STAR+PLUS premium) in a timely manner
  - Publishing yearly manuals, quarterly LTC Bulletins, and biweekly Remittance and Status (R&S) Reports
  - Maintaining the TMHP Call Center/Help Desk Monday through Friday from 7 a.m. 7 p.m. Central time
  - Coordinating training sessions for providers, including technical assistance for the LTC Online Portal
  - **Texas State Legislature** The state legislature allocates budgetary funding for Texas Medicaid.

## **NPI Requirements**

In 1996, HIPAA established the NPI as the 10-digit standard unique identifier for health care providers. The NPI is required by covered health care providers, clearinghouses, and health plans in HIPAA-covered transactions.

The NPI is required on all claims that are submitted electronically through third-party software or TexMedConnect. On the LTC Online Portal, the NPI is used for security purposes and links providers to their forms and assessments so that only those associated with that NPI are viewable. Without an NPI, providers will not be able to locate their forms and assessments on the LTC Online Portal.

To obtain an NPI, go to nppes.cms.hhs.gov/NPPES.

## The LTC Online Portal

## LTC Online Portal Benefits

The benefits of using the LTC Online Portal include the following:

- A web-based application that features 24/7 availability.
- TMHP offers LTC Online Portal technical support by telephone at 800-626-4117 Monday through Friday from 7 a.m. 7 p.m. Central time, excluding holidays. When calling, state your provider account type as Nursing Facility/Waiver, vendor number [0+component code], and Medicaid provider number.
- Edits can be made to verify the validity of the data entered.
- Providers may view error messages that must be resolved before forms and assessments can be submitted.
- Providers can monitor the status of their forms and assessments by using the Form Status Inquiry (FSI) or Current Activity.
- Electronically submitted forms and assessments are processed faster.
- Users may add notes to forms and assessments.

## LTC Online Portal Security

You must first request access to the LTC Online Portal before you can begin to use it. Your facility may already have an account that allows you to access the LTC Online Portal. If that is the case, contact your facility's administrator for user access. An administrator account is required for LTC Online Portal access, but it is strongly recommended to have at least one backup administrator account in case one administrator is unavailable.

The administrator account is the primary user account for a provider number. It is the only account with the ability to add and remove permissions (access to LTC Online Portal features) for other user accounts on the same provider number.

A user account can be created by an administrator. User account permissions and limitations are set by the holder of an administrator account. This allows administrators to set the level of access to LTC Online Portal features based on the employees' responsibilities.

If you already have either an administrator or user account, go to <u>tmhp.com/programs/ltc</u> and click the **LTC Online Portal** button.

If you do not have an account, you can create one. You must have the following information to create an account:

- Provider number HHSC assigns provider numbers to providers of Medicaid services.
- Vendor number Also known as a component code, a vendor number is a numeric or alphanumeric number that is assigned by HHSC. It can have up to five digits.

Vendor password – To receive your vendor password, call the Electronic Data Interchange (EDI) Help Desk at 888-863-3638, option 3. When calling, state your provider account type as Nursing Facility/Waiver, vendor number [0+component code], and Medicaid provider number.
 Note: It may take three to five business days by postal mail to receive the password, so you may prefer to receive your vendor password by email.

Information on how to create an LTC Online Portal administrator account, access My Account, and log into the LTC Online Portal, can be found in the *Long-Term Care (LTC) User Guide for General Information, Online Portal Basics, and Program Resources.* 

## **LTC Online Portal Basics**

### **Blue Navigational Bar Links**

Portal features based on your security permissions can be found on the blue navigational bar located at the top of the portal screen.

Depending on your security permissions, the options found on the blue navigational bar may include: Submit Form, Search (with drop-down options for Form Status Inquiry and Vendors), Worklist (with drop-down options for Current Activity and Drafts), Printable Forms, Alerts, and Help.

| TEXAS MEDICAID & HEALTHCARE PARTNEE<br>TMHP A STATE MEDICAID CONTRACT | SHIP                    |            |         | Ho              | ome TMI | HP.com | My Account | Logged in as |
|-----------------------------------------------------------------------|-------------------------|------------|---------|-----------------|---------|--------|------------|--------------|
| Dashboard Submit Fo                                                   | orm Search <del>-</del> | Worklist 🗸 | Reports | Printable Forms | Alerts  | Help   |            |              |
|                                                                       |                         |            | Form S  | tatus Inquir    | /       |        |            |              |
| Type of Form<br>Vendor Number •                                       |                         | ~          |         | ~               |         |        |            |              |

#### Home

The Home button on the light blue navigational bar takes you to the LTC home page.

| TEXAS MEDICAID & H<br>TMHP A STATE MEDIC | EALTHCARE PARTNERSHIP |          |            |         | Ho              | me TMI | HP.com | My Account | Logged in as |
|------------------------------------------|-----------------------|----------|------------|---------|-----------------|--------|--------|------------|--------------|
| Dashboard                                | Submit Form           | Search 🗕 | Worklist 🗸 | Reports | Printable Forms | Alerts | Help   |            |              |
|                                          |                       |          |            | Form S  | itatus Inquiry  | /      |        |            |              |
| -Form Select-                            | Form                  |          |            |         | ~               |        |        |            |              |
| Vendor Num                               | iber •                |          | ~          |         |                 |        |        |            |              |

Providers may use the LTC home page to:

- Access the LTC Online Portal.
- Access TexMedConnect.
- Research provider manuals and guides.
- Review bulletins.

#### Submit Form

The Submit Form feature allows providers to submit forms and assessments.

| TEXAS MEDICAR<br>TMHP A STATE ME                         | Toss Moncare a House on TMHP.com :: My Account Logged in as:                                                                                    |                                                                               |                               |               |                      |            |      |            |  |  |  |  |
|----------------------------------------------------------|----------------------------------------------------------------------------------------------------|-------------------------------------------------------------------------------|-------------------------------|---------------|----------------------|------------|------|------------|--|--|--|--|
| Dashboard                                                | Submit Form                                                                                                    | Search 🗕                                                                      | Worklist 🗸                    | Reports       | Printable Forms      | Alerts     | НеІр |            |  |  |  |  |
| Submit Form                                              |                                                                                                    |                                                                               |                               |               |                      |            |      |            |  |  |  |  |
| Form Selec                                               | Form Select                                                                                                    |                                                                               |                               |               |                      |            |      |            |  |  |  |  |
| Type of                                                  | Form •                                                                                                    |                                                                               |                               |               | ~                    |            |      |            |  |  |  |  |
| Vendor N                                                 | ımber •                                                                                                    |                                                                               | ~                             |               |                      |            |      |            |  |  |  |  |
| To prepop<br>Medicaid/<br>or Social S<br>or Date of<br>M | ulate recipient info<br>SHCN ID<br>iecurity Number A<br>Birth AND Last N<br>edicaid Number<br>SSN<br>Date of Birth m<br>First Name<br>Last Name | ormation pleas<br>ND Last Name<br>ND Date of Bi<br>ame AND First<br>m/dd/yyyy | e provide one<br>erth<br>Name | of the follow | ving combinations of | informatio | n.   |            |  |  |  |  |
|                                                          |                                                                                                    |                                                                               |                               |               |                      |            |      | Enter Form |  |  |  |  |

To submit a form or assessment (the following steps outline how to submit the 8578 Assessment specifically):

- 1) Log in to the LTC Online Portal.
- 2) Click the **Submit Form** button located on the blue navigational bar.
- 3) In the Type of Form field, choose **8578 Intellectual Disability/Related Condition Assessment** from the dropdown menu.
- 4) In the Program field, choose one of the following programs from the drop-down menu:
  - ICF (SSLC)
  - ICF (Community / State)
  - ICF (Non-State) (i.e., community).

| Submit Form    |                                                                     |  |  |  |  |  |  |  |  |
|----------------|---------------------------------------------------------------------|--|--|--|--|--|--|--|--|
| Form Select    |                                                                     |  |  |  |  |  |  |  |  |
| Type of Form • | of Form • 8578 Intellectual Disability/Related Condition Assessment |  |  |  |  |  |  |  |  |
| Program •      | ICF (SSLC)<br>ICF (Community / State)                               |  |  |  |  |  |  |  |  |
|                | ICF (Non-State)                                                     |  |  |  |  |  |  |  |  |

5) Choose the appropriate Vendor Number from the drop-down menu.

- 6) Enter information about an existing recipient, if needed. This will autofill the form or assessment with the recipient's demographic information (except gender).
- 7) Click the **Enter Form** button. The form will display for data entry.
- 8) Enter all required information as indicated by the red dots.
- 9) From here, you have the following two choices:
  - a) Click the **Save as Draft** button in the yellow Form Actions bar to save the form or assessment until you are ready to submit. The form or assessment does not have to be complete to save the draft.
  - b) Click the **Submit Form** button, located at the bottom of the screen, to submit the form or assessment.

#### FSI

FSI allows you to search for and monitor the status of an ID/RC 8578 Assessment or an Individual Movement Form (IMT). The search results will be limited to forms that you have entered when using the FSI. You can search across all form types; for example you can search for the 8578 and the IMT at the same time, but to do so you must leave the Type of Form drop-down field blank. FSI also enables you to search for 8578s that are expiring by entering future dates. FSI can also be used to search by a person or by document locator number (DLN).

Note: FSI can retrieve information from the previous seven years. The search is based on the TMHP Received Date.

FSI allows you to retrieve submissions to:

- Research and review statuses.
- Add or attach additional information to a form or assessment.
- Make corrections (only the ID/RC 8578 Assessment can be corrected).
- Perform inactivations.
- Export the search results to Microsoft Excel<sup>™</sup>.
- Search for ID/RC 8578 Assessments that are expiring. (To do this, you must enter a date range in either the From Date and To Date range or the Expiration From Date and the Expiration To Date range. You may enter future dates when searching for 8578s.)
- Perform a query for ID/RC 8578 Assessments that are current with their future expiration dates (for example, for a roster of people with assessments during a 12-month window, enter today's date as the Expiration From Date and the Expiration To Date as 12 months later).

**Note:** The From Date and To Date are searched against the TMHP Received Date, which is the date of the successful submission.

To locate a form or assessment using FSI:

1) Click **Search** on the blue navigational bar.

2) Choose Form Status Inquiry from the drop-down menu.

| Dashboard Submit Form                    | Search - Worklist - Reports Printable Forms Alerts Help |
|------------------------------------------|---------------------------------------------------------|
|                                          | Form Status Inquiry                                     |
| Form Select                              |                                                         |
| Type of Form<br>Vendor Number •          | ✓                                                       |
| Form Status Inquiry                      |                                                         |
| DLN<br>Last Name<br>Form Status          | Medicaid Number First Name                              |
| SSN<br>CARE ID<br>From Date • 06/13/2021 | To Date • 07/13/2021                                    |
|                                          | Search                                                  |

- 3) In the Type of Form field, choose from the drop-down menu.
  - This choice determines the type of document that will display in the FSI results page.
  - To search across all form types, leave this blank, but you must enter either the Medicaid Number or Social Security number (SSN) or First Name and Last Name.
  - You may omit the Type of Form field if you are the original submitter and enter the DLN of the document you need to retrieve. If you are not the original submitter, you must choose the Type of Form even if you enter a DLN.

**Note:** ID/RC 8578 Purpose Code (PC) 2 Assessments submitted by the LIDDA will only be visible to the provider if the IMT was submitted before the submission of the ID/RC 8578 PC 2. If the IMT was submitted after the ID/RC 8578 PC 2, the provider should refer to the person's Medicaid Eligibility Service Authorization Verification (MESAV) to view the LOC/LON information, including the effective date range.

- 4) For the IMT and 8578 Assessment only, choose from the drop-down menu in the Program field.
- 5) In the Vendor Number field, choose from the drop-down menu.
- 6) Enter data for all required fields as indicated by the red dots. You can narrow results by entering specific criteria in the following additional fields: DLN (only the DLN must be entered; the date does not need to be entered for a search by DLN), Last Name, First Name, Medicaid Number, Form Status, CARE ID, From Date and To Date, and PC.

**Note:** To search for 8578 Assessments that are expiring, enter a date range in either the From Date and To Date range or the Expiration From Date and the Expiration To Date range. The From Date and To Date are searched against the TMHP Received Date (which is the date of the successful submission).

7) Click the **Search** button for the LTC Online Portal to return any matching submissions (records). Only 50 records will display at a time. To view the next set of records, you must choose another page from the Select a

page drop-down menu. You may also export the search results to Microsoft Excel.

| 17 rec<br>Export Da   | ord(s) retur<br>ata to Excel | ned.                     |            |                 |                             |                            |                    |                               |                                  |                         |                    |
|-----------------------|------------------------------|--------------------------|------------|-----------------|-----------------------------|----------------------------|--------------------|-------------------------------|----------------------------------|-------------------------|--------------------|
|                       | DLN                          | TMHP<br>Received<br>Date | CARE<br>ID | <u>Medicaid</u> | <u>First</u><br><u>Name</u> | <u>Last</u><br><u>Name</u> | <u>Status</u>      | <u>Purpose</u><br><u>Code</u> | <u>Provider</u><br><u>Number</u> | <u>Vendor</u><br>Number | Expiration<br>Date |
| <u>View</u><br>Detail |                              | 10/3/2018                |            |                 |                             |                            | Processed/Complete | 3                             |                                  |                         | 10/24/2019         |
| <u>View</u><br>Detail |                              | 10/15/2018               |            |                 |                             |                            | Processed/Complete | 3                             |                                  |                         | 11/2/2019          |
| <u>View</u><br>Detail |                              | 2/26/2019                |            |                 |                             |                            | Processed/Complete | 3                             |                                  |                         | 3/4/2020           |
| View<br>Detail        |                              | 2/26/2019                |            |                 |                             |                            | Processed/Complete | 3                             |                                  |                         | 2/14/2020          |
| View<br>Detail        |                              | 9/9/2019                 |            |                 |                             |                            | Processed/Complete | 3                             |                                  |                         | 6/20/2020          |
| View<br>Detail        |                              | 10/8/2019                |            |                 |                             |                            | Processed/Complete | 3                             |                                  |                         | 11/1/2020          |
| <u>View</u><br>Detail |                              | 10/8/2019                |            |                 |                             |                            | Processed/Complete | 3                             |                                  |                         | 10/23/2020         |

8) The numbers in the second column are the DLNs associated with a particular vendor number. You may sort the FSI results by clicking the heading of a column. The first time you click a heading, it is sorted in ascending order. By clicking the column heading a second time, the sort will change to descending order. Click the **View Detail** button to the left of the DLN to display the details of the form or assessment.

Here are descriptions of the column headings seen above:

- View Detail: The hyperlink used to open the document
- **DLN:** The unique document locator number assigned to each successful submission
- **TMHP Received Date:** The actual date the form or assessment was successfully submitted on the LTC Online Portal
- CARE ID: Client Assignment and Registration ID
- Medicaid #: (IMT: 13; ID/RC 8578: 8) Medicaid Number of the person as it was entered upon submission
- First Name: (IMT: 12a; ID/RC 8578: 4) The first name of the person as it was entered upon submission
- Last Name: (IMT: 12c; ID/RC 8578: 4b) The last name of the person as it was entered upon submission
- Status: The status of the form or assessment at the time of the search
- Purpose Code: The PC displayed on the form
- Provider Number: Formerly known as the contract number
- Vendor Number: A number assigned by HHSC (the Component Code with a leading zero)
- Expiration Date: Expiration date of the LOC determination/LON assignment

#### **Current Activity**

The Current Activity feature only allows you to view form and assessment submissions and status changes that have occurred in the last 14 calendar days. After 14 days, you must use the FSI query tool to locate a form or an assessment.

To use the Current Activity feature, perform the following steps:

- 1) Click **Worklist** on the blue navigational bar.
- 2) Choose **Current Activity** from the drop-down menu.
- 3) Click the appropriate vendor number.

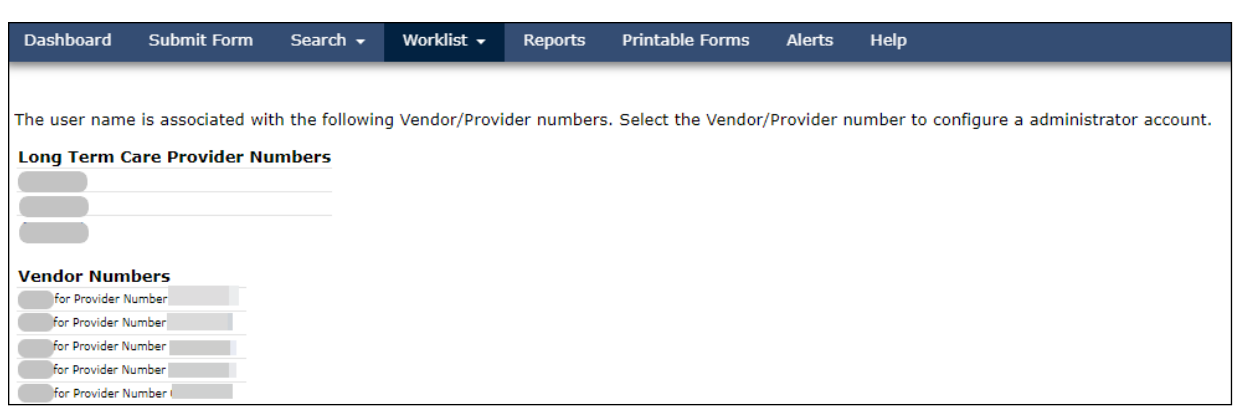

4) The results page displays a summary of form and assessment submissions and status changes that have occurred in the last 14 calendar days.

| Dashboard                                         | Submit Form Search 🗸  | Worklist        | - Report | s Printab      | le Forms    | Alerts | Help |                  |                  |  |  |  |
|---------------------------------------------------|-----------------------|-----------------|----------|----------------|-------------|--------|------|------------------|------------------|--|--|--|
|                                                   | Current Activity      |                 |          |                |             |        |      |                  |                  |  |  |  |
| <u>HCS</u><br><u>PreEnrollme</u><br><u>Form</u>   | nt <u>Received</u>    | <u>Medicaid</u> | CARE ID  | <u>CSIL ID</u> | <u>Name</u> |        |      | <u>Slot Type</u> | <u>Status</u>    |  |  |  |
|                                                   | 5/7/2021 10:56:55 AM  |                 |          |                |             |        |      | 115              | Pre-enrolled     |  |  |  |
|                                                   | 7/9/2021 12:28:21 PM  |                 |          |                |             |        |      | 19               | Enrolled         |  |  |  |
|                                                   | 7/9/2021 3:34:32 PM   |                 |          |                |             |        |      | 116              | Rejected by CSIL |  |  |  |
|                                                   | 7/8/2021 4:05:06 PM   |                 |          |                |             |        |      | 116              | Inactivated      |  |  |  |
|                                                   | 4/13/2021 4:20:29 AM  |                 |          |                |             |        |      | 114              | Inactivated      |  |  |  |
|                                                   | 7/8/2021 3:46:29 PM   |                 |          |                |             |        |      | 116              | Inactivated      |  |  |  |
|                                                   | 7/7/2021 2:48:06 PM   |                 |          |                |             |        |      | 116              | Inactivated      |  |  |  |
| <u>TxHmL</u><br><u>PreEnrollme</u><br><u>Form</u> | nt <u>Received</u>    | Medicaid        | CARE ID  | <u>CSIL ID</u> | <u>Name</u> |        |      | <u>Slot Type</u> | <u>Status</u>    |  |  |  |
|                                                   | 7/8/2021 3:37:14 PM   |                 |          |                |             |        |      | 116              | Inactivated      |  |  |  |
|                                                   | 6/20/2021 10:04:51 AM |                 |          |                |             |        |      | 62               | Inactivated      |  |  |  |

5) The numbers in the first column that you see are the DLNs associated with a particular vendor number. Click the **DLN** to show the details of the form or assessment. You may sort the Current Activity results by clicking the heading of a column.

#### Drafts

Drafts are unsubmitted forms and assessments that have been started and saved, but not yet submitted on the LTC Online Portal. Forms and assessments saved as drafts will not have a DLN. Once submitted, the form or assessment will be assigned a DLN and will no longer be searchable under Drafts.

When you save a form or assessment as a draft, it will save under the vendor number that you selected when you entered the form or assessment. Drafts are saved for two months and will then be deleted.

| TMHP A STATE MED     | Home :: TMHP.com :: My Account Logged in as: |          |            |         |                 |        |      |  |  |  |  |
|----------------------|----------------------------------------------|----------|------------|---------|-----------------|--------|------|--|--|--|--|
| Dashboard            | Submit Form                                  | Search 🗕 | Worklist 🗸 | Reports | Printable Forms | Alerts | Help |  |  |  |  |
| Submit Form          |                                              |          |            |         |                 |        |      |  |  |  |  |
| Type of<br>Vendor Nu | Form •<br>Imber •                            |          | ~          |         | ~               |        |      |  |  |  |  |

To access a saved draft:

- 1) Click **Worklist** on the blue navigational bar.
- Choose Drafts from the drop-down menu.
   Note: The initial Drafts page will display a list of all vendor or provider numbers to which the user is linked.
- 3) Click the appropriate vendor number under the Vendor Numbers field.
- 4) A list of drafts saved for the selected vendor or provider number will display.

| Dashboard     | Submit Form   | Search 👻                          | Worklist 🚽 | F    | Reports | Printable Forms | Alerts | Help |  |  |
|---------------|---------------|-----------------------------------|------------|------|---------|-----------------|--------|------|--|--|
| Drafts        |               |                                   |            |      |         |                 |        |      |  |  |
| Displaying re | sults for:    |                                   |            |      |         |                 |        |      |  |  |
| ⊖ Date Create | d ⊙ Form Type | <ul> <li>O Description</li> </ul> | n Select   | Open |         |                 |        |      |  |  |

- 5) From here you have the following two choices:
  - a) Click **Open** to open the draft to edit and submit.
  - b) Click **Remove** to permanently delete the draft. If you choose the **Remove** button, the following confirmation message will appear:

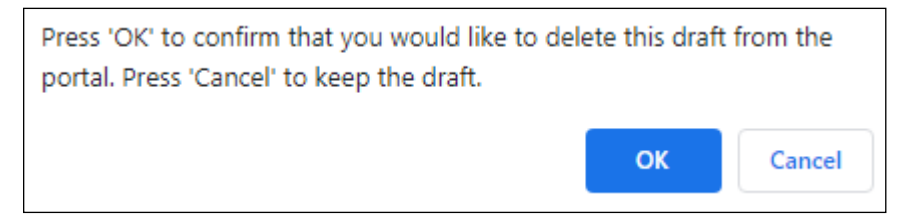

- 1. Click the **OK** button to delete the draft.
- Click the Cancel button to keep the draft.
   Note: After a draft has been deleted, it cannot be retrieved.

#### **Printable Forms**

The Printable Forms feature allows you to view and print blank forms or assessments, or interactively complete forms or assessments and save them to your desktop for your unofficial records. Forms and assessments saved to your desktop cannot be submitted to the LTC Online Portal, but can be printed.

**Note:** These LTC Online Portal printable forms cannot be used in place of official, signed forms and assessments required for record keeping.

1) Click **Printable Forms** on the blue navigational bar.

| Dashboard                                                                                                    | Submit Form                                                                                                    | Search 👻                                                                                                    | Worklist 🗸                                                                                                    | Reports                                                                                                    | Printable Forms                                                                                | Alerts     | Help |
|----------------------------------------------------------------------------------------------------|----------------------------------------------------------------------------------------------------|----------------------------------------------------------------------------------------------------|----------------------------------------------------------------------------------------------------|----------------------------------------------------------------------------------------------------|------------------------------------------------------------------------------------------------|------------|------|
|                                                                                                    |                                                                                                    |                                                                                                    |                                                                                                    | Printa                                                                                                    | able Forms                                                                                     |            |      |
| 3071<br>3074<br>3616 Reques<br>3615 Reques<br>3618<br>3619<br>MDS 3.0 Cor<br>MDS 3.0 Qui<br>PASRR Comp<br>PASRR Level<br>PASRR Evalu | st for Termination<br>st to Continue Sus<br>mprehensive<br>arterly<br>orehensive Service<br>1 Screening (PL1<br>nation (PE)                                                  | of Waiver Pro<br>spension of Wa<br>Plan (PCSP)                                                                                                    | <u>gram Services</u><br>aiver Program S                                                                                                    | Form<br>Services Forr                                                                                             | <u>n</u>                                                                                       |            |      |
| PASRR NF S<br>PASRR NF S<br>PASRR NF S<br>PASRR NF S<br>PASRR NF S<br>PASRR NF S<br>PASRR NF S<br>PASRR NF S                         | pecialized Service<br>pecialized Service<br>pecialized Service<br>pecialized Service<br>pecialized Service<br>pecialized Service<br>pecialized Service<br>pecialized Service | s (NFSS) - Aut<br>s (NFSS) - Aut<br>s (NFSS) - Aut<br>s (NFSS) - CM<br>s (NFSS) - CM<br>s (NFSS) - CM<br>s (NFSS) - DM<br>s (NFSS) - DM<br>s (NFSS) - Fax<br>s (NFSS) - The | thorization Req<br>thorization Req<br>thorization Req<br>WC/DME Recei<br>WC/DME Signal<br>WC Supplier A<br>IE Supplier Ack<br>Cover Page<br>erapy Signatur | uest for CM<br>uest for DM<br>uest for Hab<br>pt Certificati<br>ture Page<br>cknowledgmer<br>nowledgmer<br>a Page | <u>WC</u><br>E<br>illitative Therapies<br>ion<br>ent and Signature Pag<br>it and Signature Pag | <u>39e</u> |      |
| Provider Loc<br>Waiver 3.0 N<br>Waiver 3.0 P<br>Individual M<br>8578 Inteller<br>HCS 3608 In<br>TxHmL 8582<br>HCS or TxHr            | ation Update<br>1N and LOC<br>Physician's Signatu<br>ovement Form<br>ctual Disability/Re<br>Idividual Plan of C<br>Individual Plan o<br>nL Pre-enrollment                    | <u>ire Page</u><br>lated Conditio<br>are<br>f Care                                                                                                    | n Assessment                                                                                                    | ( <u>ID/RC 857</u> 8                                                                                              | 8 Assessment)                                                                                  |            |      |

2) Choose a form or assessment by clicking the corresponding link. A new window and application called Adobe Reader<sup>®</sup> will open and display the blank document in portable document format (PDF).

| DIN                                    |                                                           |                                                  |  |  |  |  |  |  |  |
|----------------------------------------|-----------------------------------------------------------|--------------------------------------------------|--|--|--|--|--|--|--|
| DLN                                    |                                                           | Individual                                       |  |  |  |  |  |  |  |
|                                        | 8578 Intellectual Disability/Related Condition Assessment |                                                  |  |  |  |  |  |  |  |
| Purpose Code Information               |                                                           |                                                  |  |  |  |  |  |  |  |
| 13. Purpose Code                       |                                                           |                                                  |  |  |  |  |  |  |  |
| Facility / Provider Information        |                                                           |                                                  |  |  |  |  |  |  |  |
| 1a. Submitter Provider No.             |                                                           | 1b. Submitter Vendor Number                      |  |  |  |  |  |  |  |
| 1c. Submitter NPI                      |                                                           |                                                  |  |  |  |  |  |  |  |
| 1. Facility / Provider Name            |                                                           |                                                  |  |  |  |  |  |  |  |
| 2. Facility / Provider No.             |                                                           | 2a. Facility / Provider Vendor Number            |  |  |  |  |  |  |  |
| 2b. Facility / Provider NPI Number     |                                                           |                                                  |  |  |  |  |  |  |  |
| 3. Facility / Provider Mailing Address | s                                                         |                                                  |  |  |  |  |  |  |  |
| 3a. Facility / Provider Mailing Addre  | ss City                                                   |                                                  |  |  |  |  |  |  |  |
| 3b. Facility / Provider Mailing Addre  | ss State                                                  | 3c. Facility / Provider Mailing Address ZIP Code |  |  |  |  |  |  |  |
| Individual Information                 |                                                           |                                                  |  |  |  |  |  |  |  |
| 4. First Name                          |                                                           | 4a. Middle Initial                               |  |  |  |  |  |  |  |

Note: After the PDF is open, you can fill out the document and save it to your desktop.

- 3) Click the **Print** icon located at the top left of the PDF document.
- 4) To print the entire document, perform the following steps:
  - a) In the Printer field, choose the appropriate printer name from the drop-down menu.
  - b) In the Print Range field, click the **All** radio button.
  - c) Click the **Print** button.
- 5) To print only certain pages instead of the entire document, perform the following steps:
  - a) In the Printer field, choose the appropriate printer name from the drop-down menu.
  - b) In the Print Range field, click the **Pages** radio button.
  - c) Enter the particular pages you want to print. (For example, entering 1–5 will print all pages 1 through 5; if you enter 1, 3, 7, the printer will print only pages 1, 3, and 7.)
  - d) Click the **Print** button.

v2025\_0529

| Print (?)<br>Total: 3 sheets of paper |                                  |                                    |
|---------------------------------------|----------------------------------|------------------------------------|
| Printer                               | DLN Individ                      | Individual                         |
| Canon MG3500 series V                 | Provider Information             |                                    |
| Copies                                | 2. Provider/ Facility Name       |                                    |
|                                       | 3. Provider/ Facility Address    |                                    |
|                                       | 4. Provider/ Facility City       |                                    |
| Layout                                | 5. Provider/ Facility State      | 6. Provider/ Facility Zip Code     |
| O Portrait                            | 7. Provider/ Facility Vendor No. | 8. Provider/ Facility Provider No. |
| 🔿 Landscape                           | 9. Provider/ Facility NPI        |                                    |
| Pages                                 | 31. Submitter Vendor No.         |                                    |
| O AI                                  | 32. Submitter Provider No.       | 32a. Submitter NPt                 |
|                                       | 33. DSA Legal Name               |                                    |
| Compages only                         | 34. DSA Vendor No.               | 35. DSA Provider No.               |
| Even pages only                       | 36. SFSA Vendor No.              | 37. SFSA Provider No.              |
| O e.g. 1-5, 8, 11-13                  | 38. CDSA Legal Name              |                                    |
| Color                                 | 39. CDSA Vendor No.              | 40. CDSA Provider No.              |
| Color                                 | 40a. LA Vendor No.               | 40b. LA Provider No.               |
|                                       | Individual Movement Information  |                                    |
| Print Cancel                          | 10. Program                      | 11. Purpose                        |

#### Help

The Help feature, at the far right on the blue navigational bar, displays the Help page which includes links to online guides to help with questions that you may have about the LTC Online Portal.

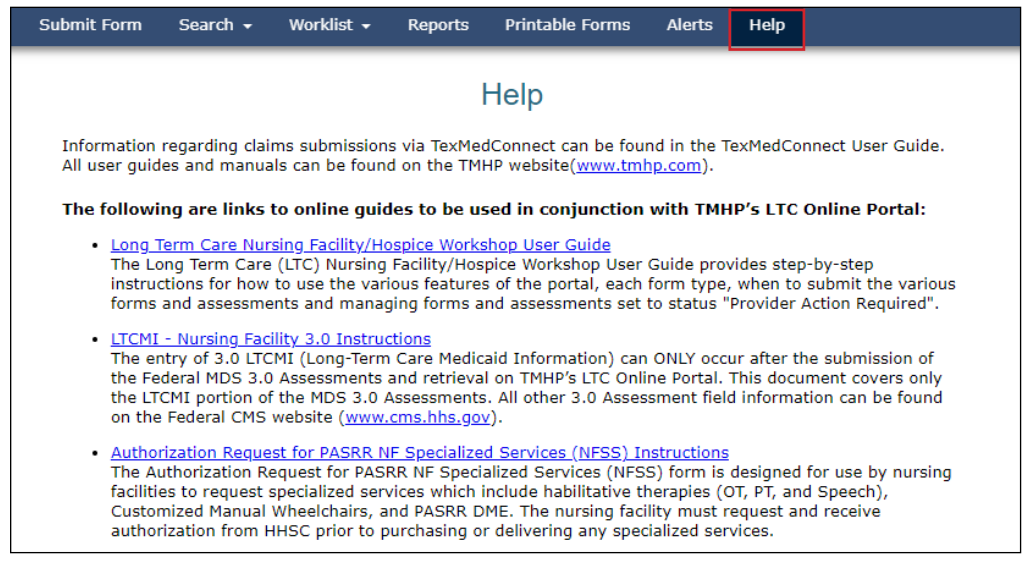

### **Yellow Form Actions Bar**

Depending on the status of a form or assessment and security permissions, options found on the yellow Form Actions bar may include: **Print**, **Use as template**, **Correct this form**, **Add Note**, **Inactivate Form**, **Fill Assessment Gap**, or **Request LON Change**. The yellow Form Actions bar is available when an individual form or assessment is being viewed in detail (but remember that not all possible buttons will display at one time).

| Form Acti | ions: |                 |                   |          |                 |  |
|-----------|-------|-----------------|-------------------|----------|-----------------|--|
| Print     |       | Use as template | Correct this form | Add Note | Inactivate Form |  |

#### Print

The Print feature allows you to print completed forms and assessments. If you want a hard copy, click the **Print** button located on the yellow Form Actions bar to print the document.

| Form Actio | ons: |                 |                   |          |                 |  |
|------------|------|-----------------|-------------------|----------|-----------------|--|
| Print      |      | Use as template | Correct this form | Add Note | Inactivate Form |  |

**Remember:** To print only specific sections of a form or assessment, click the **Pages** radio button and enter the page range for the desired pages. When printing a form or assessment, the person's name will appear on the top right corner of each page. The name will be autofilled based on the information entered in the name field.

#### **Use as Template**

The Use as template feature allows you to complete a new form or assessment using the information from a previously submitted form or assessment as a template. Various fields will autofill with the information from the form or assessment that you have chosen to use as a template, so be sure to check for accuracy.

**Note:** Depending on the status of the form or assessment, the **Use as template** button may appear on the yellow Form Actions bar.

Use FSI or Current Activity to locate and display the form or assessment that you want to use as a template. Then complete the following steps:

1) Click the **Use as template** button.

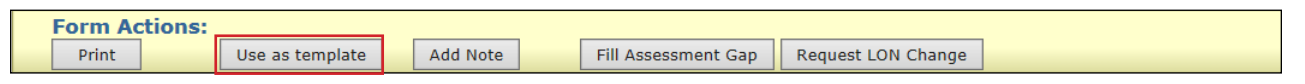

2) When you click the **Use as template** button, the Submit Form screen will open. The Type of Form and the Program drop-down menus will be grayed out and cannot be edited. You must enter the applicable vendor number.

| TEXAS MEDICAIL<br>TMHP A STATE ME | & HEALTHCARE PARTNERSHIP |                                 |               |               | Но                  | me TMH     | P.com :: My Account | Logged in as: |
|-----------------------------------|--------------------------|---------------------------------|---------------|---------------|---------------------|------------|---------------------|---------------|
| Dashboard                         | Submit Form              | Search 👻                        | Worklist 🗸    | Reports       | Printable Forms     | Alerts     | Help                |               |
|                                   |                          |                                 |               | Sub           | mit Form            |            |                     |               |
| Form Selec                        | t                        |                                 |               |               |                     |            |                     |               |
| Type of                           | Form •                   |                                 |               |               | ~                   |            |                     |               |
| Vendor N                          | umber •                  |                                 | ~             |               |                     |            |                     |               |
|                                   |                          |                                 |               |               |                     |            |                     |               |
| Recipient                         |                          |                                 |               |               |                     |            |                     |               |
| To prepop                         | ulate recipient inf      | formation pleas                 | e provide one | of the follow | ing combinations of | informatio | n                   |               |
| Medicaid/(                        | CSHCN ID                 |                                 | e provide one | or the follow | ing combinations of | mormatio   |                     |               |
| or Social S                       | Security Number          | AND Last Name<br>AND Date of Bi | rth           |               |                     |            |                     |               |
| or Date of                        | Birth AND Last N         | Name AND First                  | Name          |               |                     |            |                     |               |
| M                                 | edicaid Number           |                                 |               |               |                     |            |                     |               |
|                                   | SSN                      |                                 |               |               |                     |            |                     |               |
|                                   | Date of Birth            | mm/dd/yyyy                      |               |               |                     |            |                     |               |
|                                   | First Name               |                                 |               |               |                     |            |                     |               |
|                                   | Last Name                |                                 |               |               |                     |            |                     |               |
|                                   |                          |                                 |               |               |                     |            |                     |               |
|                                   |                          |                                 |               |               |                     |            |                     | Enter Form    |

- 3) Click the **Enter Form** button at the bottom right of the page.
- 4) A new form or assessment will open with most of the information autofilled. Make sure to verify that the autofilled information is correct. Some fields will be grayed out and cannot be edited. Enter data into the remaining fields that did not autofill.

Note: Not all fields will be copied to the new document.

| ID/RC 8578 Assessment |                                                         |                                                 |  |  |  |  |
|-----------------------|---------------------------------------------------------|-------------------------------------------------|--|--|--|--|
| urren                 | t Status: Name: D                                       | LN:0                                            |  |  |  |  |
| For<br>Pr             | m Actions:<br>rint Save as Draft                        |                                                 |  |  |  |  |
|                       | PROV/INDIVIDUAL INFO                                    | IAGNOSTICS ASSESSMENT DATA PHYSICIAN EVALUATION |  |  |  |  |
|                       | CERTIFICATIO                                            | DNS LA/DADS REVIEW ENROLLMENT DATA              |  |  |  |  |
| Pur                   | pose Code Information                                   |                                                 |  |  |  |  |
| 13                    | Purpose Code                                            |                                                 |  |  |  |  |
| Fac                   | ility/Provider Information                              |                                                 |  |  |  |  |
| 1a                    | Submitter Provider No.                                  |                                                 |  |  |  |  |
| 1b                    | Submitter Vendor Number                                 |                                                 |  |  |  |  |
| 1c                    | Submitter NPI                                           |                                                 |  |  |  |  |
| 1                     | Facility/Provider Name                                  |                                                 |  |  |  |  |
| 2                     | <ul> <li>Facility/Provider No.</li> </ul>               | Provider number of the facility                 |  |  |  |  |
| 2a                    | <ul> <li>Facility/Provider Vendor<br/>Number</li> </ul> | Vendor number of the facility                   |  |  |  |  |
| <b>2b</b>             | Facility/Provider NPI<br>Number                         |                                                 |  |  |  |  |
| 3                     | Facility/Provider Mailing<br>Address                    |                                                 |  |  |  |  |
| 3а                    | Facility/Provider Mailing<br>Address City               |                                                 |  |  |  |  |
| Зb                    | Facility/Provider Mailing<br>Address State              | Texas(TX)                                       |  |  |  |  |
| Зс                    | Facility/Provider Mailing<br>Address ZIP Code           |                                                 |  |  |  |  |
| Ind                   | ividual Information                                     |                                                 |  |  |  |  |
| 4                     | First Name                                              |                                                 |  |  |  |  |

- 5) If you want a hard copy for your records, click the **Print** button located on the yellow Form Actions bar to print the document.
- 6) From here you have two choices:
  - a) If you are ready to submit the form or assessment, click the **Submit Form** button located at the bottom right of the screen. If you have successfully submitted the document, a DLN will be generated.

| Submit Form |
|-------------|
|             |

b) If you are not ready to submit the form or assessment, click the **Save as Draft** button located on the yellow Form Actions bar to save the document.

| hboard    | Submit Form                      | Search 👻      | Worklist 🗸 | Reports      | Printable Forms    | Alerts   | Help      |                |
|-----------|----------------------------------|---------------|------------|--------------|--------------------|----------|-----------|----------------|
|           |                                  |               |            |              |                    |          |           |                |
|           |                                  |               |            |              |                    |          |           |                |
|           |                                  |               |            |              |                    |          |           |                |
|           |                                  |               |            | ID/RC 85     | 578 Assessment     |          |           |                |
| urrent    | Status: Name:                    | DLN:0         |            |              |                    |          |           |                |
| Forn      | Actions:                         |               |            |              |                    |          |           |                |
| Pri       | nt                               | Save as Draft |            |              |                    |          |           |                |
| P         | ROV/INDIVIDUA                    | L INFO D      | AGNOSTIC   | S ASSESS     | SMENT DATA PH      | SICIAN E | VALUATION | CERTIFICATIONS |
|           |                                  |               | LA/D       | ADS REVIE    | W ENROLLMENT       | DATA     |           |                |
| Purp      | ose Code Inform                  | ation         |            |              |                    |          |           |                |
| 13        | <ul> <li>Purpose Code</li> </ul> |               |            |              | ~                  |          |           |                |
| Facil     | ity/Provider Info                | ormation      |            |              |                    |          |           |                |
| <b>1a</b> | Submitter Pro                    | ovider No.    |            |              |                    |          |           |                |
| <b>1b</b> | Submitter Ve                     | ndor Number   |            |              |                    |          |           |                |
| <b>1c</b> | Submitter NP                     | I             |            |              |                    |          |           |                |
| 1         | Facility/Provi                   | der Name      |            |              |                    |          |           |                |
| 2         | Facility/Provider No.            |               |            | ovider numb  | er of the facility |          |           |                |
| 2a        | Facility/Provi                   | ider Vendor M | Number Ve  | endor number | r of the facility  |          |           |                |
|           |                                  |               |            |              |                    |          |           |                |

#### **Correct This Form**

The **Correct this form** feature allows users to make corrections to the ID/RC 8578 Assessment (corrections cannot be made to the IMT). Corrections can be made only to assessments that are in the following statuses:

- Pending Physician License Verification
- Out of State Physician License Invalid
- *Remanded to Submitter* (For this status, the assessment is correctable before the authorization process or if the assessment has been remanded.)

When you click the **Correct this form** button, you will complete a new assessment and the original assessment will be set to status *Corrected*.

When corrections are made to an assessment, a child (new) assessment is created. The information in the parent (original) assessment is copied to the child assessment. The child assessment has a unique DLN. The parent DLN is shown on the child assessment.

| ID/RC 8578 Assessment                           |                 |                 |  |  |  |
|-------------------------------------------------|-----------------|-----------------|--|--|--|
| Current Status:                                 | Name:           | DLN:            |  |  |  |
| Form Actions: Print Use as template Correct thi | s form Add Note | Inactivate Form |  |  |  |

Note: The steps to correct an assessment are covered in the Corrections section.

#### **Add Note**

The Add Note feature located on the yellow Form Actions bar is always available unless the form or assessment is locked by another user.

The Add Note feature may be used to add information that was not captured in the original submission. The information that is typed into the Add Note text box is added to the History trail of the form or assessment, not to the form or assessment itself (i.e., not added to Comments in the notes section).

The status field of a remanded form or assessment changes after the submitter adds a note to the remanded form or assessment. After a note is saved, it cannot be corrected or deleted.

To add a note to an already submitted form or assessment:

- 1) <u>Follow the steps</u> for using FSI or Current Activity to locate the form or assessment.
- 2) Click the **Add Note** button. A text box will open.

| ID/RC 8578 Assessment |                                   |          |                 |  |  |
|-----------------------|-----------------------------------|----------|-----------------|--|--|
| Current Status:       |                                   | Name:    | DLN: DLN:       |  |  |
| Form Actions:         | Use as template Correct this form | Add Note | Inactivate Form |  |  |

3) Enter additional information (up to 500 characters).

| Form Actions: | Use as template | Correct this form | Add Note | Inactivate Form |
|---------------|-----------------|-------------------|----------|-----------------|
|               |                 |                   |          |                 |
|               |                 |                   |          |                 |
| Cancel Save   |                 |                   |          |                 |

4) Click the Save button under the text box to save your note, or click the Cancel button to erase your note. Note: If the form or assessment has been remanded to the LIDDA or provider submitter, adding a note (by the LIDDA or provider) will change the form or assessment from status *Remanded to Submitter* to a status of *Pending DADS Review*. However, the form or assessment will continue to be in status *Remanded to Submitter* if a member of the HHSC staff adds a note.

#### **Inactivate Form**

The Inactivate Form feature allows users to inactivate a form or assessment. Once inactivated, the form or assessment will not be available for further processing. Inactivated forms and assessments may, however, be used as templates if you use the **Use as template** feature.

The **Inactivate Form** button will be available on the ID/RC 8578 Assessment and the IMT only in the *Remanded to Submitter* status.

Inactivations are not allowed if the ID/RC 8578 or IMT's History trail contains any of the following statuses:

- Processed/Complete
- DADS SAS Resolution Complete

#### • PCS Processed/Complete

Users with the proper security rights can inactivate a submitted ID/RC 8578 Assessment that has been remanded by HHSC staff.

|                        |                                   |          | ID/RC 8578 Assessment |        |  |  |
|------------------------|-----------------------------------|----------|-----------------------|--------|--|--|
| Current Status:        |                                   | Name:    | DLN:                  | 104253 |  |  |
| Form Actions:<br>Print | Use as template Correct this form | Add Note | Inactivate Form       |        |  |  |

Note: The steps to inactivate forms and assessments are covered in the "Inactivations" section of this user guide.

#### Save as Draft

The Save as Draft feature allows users to save unfinished or unsubmitted forms and assessments on the LTC Online Portal. Once saved, these drafts will be accessible by all users under the draft's applicable vendor/provider number. The user may access previously saved drafts by clicking the **Drafts** button located under Worklist on the blue navigational bar. Drafts will stay in the system for 60 days and will then be deleted.

**Note:** The **Save as Draft** button will display on the yellow Form Actions bar until the form or assessment being entered has been successfully submitted on the LTC Online Portal and the DLN is assigned.

| Form Actions: |               | I |
|---------------|---------------|---|
| Print         | Save as Draft |   |

### **Other Basic Information**

#### **Required Fields**

On the LTC Online Portal, red dots indicate required fields. However, not all required fields have red dots.

| Dashboard Submit Form Search - Form Select Type of Form Vendor Number • Form Statue Inquiny | Worklist - Reports Pri<br>Form Stat | rintable Forms Alerts Help<br>tus Inquiry |
|---------------------------------------------------------------------------------------------|-------------------------------------|-------------------------------------------|
| Form Select<br>Type of Form<br>Vendor Number •                                              | Form Stat                           | tus Inquiry<br>▼                          |
| Type of Form<br>Vendor Number •                                                             |                                     | v                                         |
| Form Status Inquiry                                                                         |                                     |                                           |
| DLN Medica<br>Last Name First N<br>Form Status                                              | aid Number<br>Iame                  |                                           |
| CARE ID<br>From Date + 06/13/2021 To Dat                                                    | e • 07/13/2021                      |                                           |

#### **Field Description**

If you're not sure what a certain field is for, you can hover over the field with your mouse pointer and a description will display.

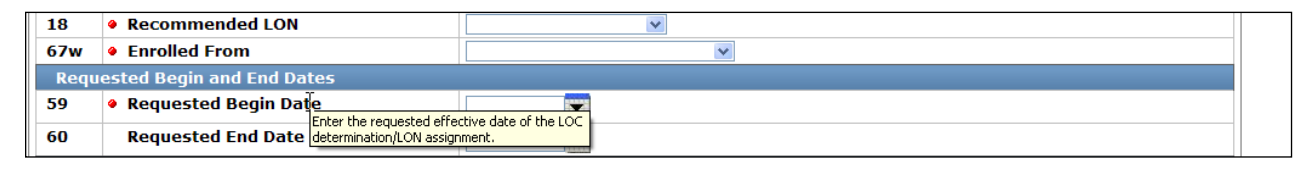

#### **History Trail**

Every form and assessment has a History trail of statuses. After opening a form or assessment, scroll to the bottom. The History trail will display a list of every status that has been held by the form or assessment, along with appropriate details. Notes added by you or any comments from TMHP or HHSC will also be located in the History trail. The most recent status will appear at the bottom.

| 40b                                                | LA                                                                 | Contract N    | No.                                    |           |  |  |
|----------------------------------------------------|--------------------------------------------------------------------|---------------|----------------------------------------|-----------|--|--|
| Individu                                           | ial Mo                                                             | vement Ini    | formation                              |           |  |  |
| 10                                                 | Pr                                                                 | ogram         | ICF_SSLC 🗸                             |           |  |  |
| 11                                                 | Pu                                                                 | rpose         | Admission                              |           |  |  |
| 41                                                 | Eff                                                                | fective Date  | e 9/5/2012                             |           |  |  |
| 42                                                 | Eff                                                                | fective Time  | e 01:03 AM                             |           |  |  |
| Individu                                           | ial Inf                                                            | formation     |                                        |           |  |  |
| 12a                                                | In                                                                 | dividual Firs | st Name                                |           |  |  |
| 12b                                                | In                                                                 | dividual Mid  | Idle Initial                           |           |  |  |
| 12c                                                | In                                                                 | dividual Las  | st Name                                |           |  |  |
| 12d                                                | In                                                                 | dividual Suf  | ffix                                   |           |  |  |
| 13                                                 | Me                                                                 | edicaid No.   |                                        |           |  |  |
| 14                                                 | Da                                                                 | te of Birth   | 5/17/1968                              | 5/17/1968 |  |  |
| 15                                                 | So                                                                 | cial Security | y No.                                  |           |  |  |
| 16                                                 | CA                                                                 | RE ID         |                                        |           |  |  |
| 17                                                 | Lo                                                                 | cal Case No   | 0.                                     |           |  |  |
| 18                                                 | Lo                                                                 | cation Code   | e v                                    |           |  |  |
| History                                            |                                                                    |               |                                        |           |  |  |
| Form<br>Submitted                                  |                                                                    | 9/25/20       | 1:05:59 PM                             |           |  |  |
| Submitted                                          |                                                                    | 9/25/20       | 1:06:00 PM                             |           |  |  |
| Medicaid I<br>Pending                              | D                                                                  | 9/25/20       | 1:06:00 PM                             |           |  |  |
| 9/25/2012<br>1:06:00 PM                            | 2 TMHP : Medicaid ID request submitted.                            |               |                                        |           |  |  |
| ID Confirm                                         | ned                                                                | 9/26/20       | 11:31:14 AM                            |           |  |  |
| 9/26/2012<br>11:31:14 A                            | TMHP : Medicaid ID       confirmed for this Individual.         AM |               |                                        |           |  |  |
| Pending<br>Medicaid<br>Eligibility<br>Verification | n                                                                  | 9/26/20       | 11:31:15 AM                            |           |  |  |
| 9/26/2012<br>11:31:15 A                            | M                                                                  | TMHP : Me     | edicaid Eligibility request submitted. |           |  |  |

#### **UnLock Form**

A form or assessment will automatically be locked by the user who opened the document. It will remain locked while that user is actively working in the form or assessment. The document will unlock if the user clicks the **UnLock Form** button or if there is no activity in the form or assessment for 15 minutes.

The **UnLock Form** button will unlock the document so that other authorized users can make changes to the document. When a document is locked, others will not be able to make changes or add information. When receiving assistance from TMHP or HHSC, the user may be asked to unlock the document so that the person assisting the user can make changes.

To unlock a document, click the UnLock Form button located in the upper-right corner of the screen.

|                             |                          |                            |                      |                | UnLock Form    |  |
|-----------------------------|--------------------------|----------------------------|----------------------|----------------|----------------|--|
|                             |                          | ID/RC 8578                 | 3 Assessment         |                |                |  |
| Current Status:             | Name:                    | DLN:                       |                      |                |                |  |
| Form Actions: Print Restart | Form Edit Content Remand | o Submitter Indicate UR Re | view                 |                |                |  |
| PROV/INDIVIDUA              | L INFO DIAGNOSTICS       | ASSESSMENT DATA            | PHYSICIAN EVALUATION | CERTIFICATIONS | LA/DADS REVIEW |  |

#### **Error Messages**

There are two types of error message that can occur: field validation error messages and submission error messages.

If required information is missing or if information is invalid, a field validation error message will display and you will not be able to continue to the next step until the error is resolved. Some error messages are simply warnings and do not prevent form submission or processing.

Error messages are displayed at the top of the screen. When you click an error message hyperlink, you will automatically go to the field containing the error.

| The following errors must be fixed before the form will submit: |
|-----------------------------------------------------------------|
|                                                                 |
|                                                                 |
| Purpose Code is a required field.                               |
|                                                                 |
| • Facility/Provider Contract No. is a required field.           |
| <u>Facility/Provider Vendor Number is a required field.</u>     |
| Local Case No. is a required field.                             |
| Medicaid Number is a required field.                            |
| CARE ID is a required field.                                    |
| Certification of Freedom of Choice is a required field.         |
|                                                                 |
| 1                                                               |

If the form or assessment was not submitted successfully, a submission error message will appear and the form will not move forward in the workflow.

The error message(s) received upon submission will be specific to the error that caused it and will explain how to correct the error. Submission errors are not hyperlinked, whereas field validation error message are.

#### **Entering Dates**

There are two ways to enter dates: you can click the calendar icon next to any of the date fields to activate the dynamic calendar and choose the desired date, or you can enter the date using the mm/dd/yyyy format.

| TEXAS MEDICAID. | * HEALTHCARE PARTNERSHIP<br>ICAID CONTRACTOR |          |             |            |        | Но         | me TMH | IP.com My Ac | count | Logged in as | 5:     |
|-----------------|----------------------------------------------|----------|-------------|------------|--------|------------|--------|--------------|-------|--------------|--------|
| Dashboard       | Submit Form                                  | Search 🛨 | Worklist 🗸  | Report     | s Prin | able Forms | Alerts | Help         |       |              |        |
|                 |                                              |          |             | Form       | Statu  | s Inquiry  | /      |              |       |              |        |
| Form Select     | t                                            |          |             |            |        |            |        |              |       |              |        |
| Туре            | of Form                                      |          |             |            | ~      |            |        |              |       |              |        |
| Vendor Nu       | mber •                                       |          |             | ~          |        |            |        |              |       |              |        |
| Form Statu      | 5 Inquiry                                    |          |             |            |        |            |        |              |       |              |        |
| DLN             |                                              | Medio    | caid Number |            |        |            |        |              |       |              |        |
| Last Name       |                                              | First    | Name        |            |        |            |        |              |       |              |        |
| Form State      | JS 🗸                                         | 1        |             |            |        |            |        |              |       |              |        |
| CARE ID         |                                              |          |             |            |        |            |        |              |       |              |        |
| From Date       | • 06/13/2021                                 | To Da    | ate •       | 07/13/2021 | -      |            |        |              |       |              |        |
|                 |                                              |          |             |            |        |            |        |              |       |              |        |
|                 |                                              |          |             |            |        |            |        |              |       |              | Search |

#### **Time Out**

The LTC Online Portal will time out after 20 minutes of inactivity. To prevent this, you can continue typing or click on the screen to reset the timer.

If you have been working on a form or assessment and you've been inactive on the computer for 20 minutes, the LTC Online Portal will default to the FSI screen and you will lose any work you may have started (this also applies to forms and assessments that have not been submitted). If you think you will be away from the LTC Online Portal for more than 20 minutes, be sure to first save your work as a draft.

If you are working on a previously submitted form or assessment and a timeout occurs, you will lose only the work completed in the immediate past 20 minutes. You will not lose the information that was previously submitted.

| ID/RC 8578 Assessment             |                 |                        |                |                |          |  |  |  |  |  |
|-----------------------------------|-----------------|------------------------|----------------|----------------|----------|--|--|--|--|--|
| Current Status: Name: DLN:0       |                 |                        |                |                |          |  |  |  |  |  |
| Form Actions: Print Save as Draft |                 |                        |                |                |          |  |  |  |  |  |
| PROV/INDIVIDUAL INFO DIAGNOSTICS  | ASSESSMENT DATA | PHYSICIAN EVALUATION   | CERTIFICATIONS | LA/DADS REVIEW | ENROLLME |  |  |  |  |  |
| Purpose Code Information          |                 |                        |                |                |          |  |  |  |  |  |
| 13 • Purpose Code                 | 3 = Contin      | nued Stay Assessment 💌 |                |                |          |  |  |  |  |  |
| Facility/Provider Information     |                 |                        |                |                |          |  |  |  |  |  |
| 1a Submitter Contract No.         |                 |                        |                |                |          |  |  |  |  |  |

#### **Current Status**

Each submitted form or assessment will display a status that indicates where the form or assessment is in the workflow and whether any action is required to complete the form or assessment.

The status is displayed at the top-left corner of the form or assessment. The status that is displayed is called the current status.

To view previous statuses and notes associated with a form or assessment, go to the History trail.

A complete list of statuses and their descriptions can be found in Appendix A of this user guide. We will also cover common statuses throughout this user guide.

| ID/RC 8578 Assessment                                                                                                    |                            |  |  |  |  |  |  |  |  |
|----------------------------------------------------------------------------------------------------|----------------------------|--|--|--|--|--|--|--|--|
| Current Status:Processed/Complete Name:                                                                                            | DLN:                       |  |  |  |  |  |  |  |  |
| Form Actions:           Print         Restart Form           Edit Content         Remand to Submitter           Indicate UR Review |                            |  |  |  |  |  |  |  |  |
| PROV/INDIVIDUAL INFO DIAGNOSTICS ASSESSMENT DATA PHYSICIAN EVALUATION CERTIFICATIONS                                               |                            |  |  |  |  |  |  |  |  |
| LA/DAD                                                                                                    | ADS REVIEW ENROLLMENT DATA |  |  |  |  |  |  |  |  |

## **Forms and Assessments**

There are two documents that ICF/IID program users will use: the ID/RC 8578 Assessment and the IMT.

| Name                  | Purpose                                                       |  |  |
|-----------------------|---------------------------------------------------------------|--|--|
| ID/RC 8578 Assessment | Initial assessment of LOC and LON                             |  |  |
|                       | <ul> <li>Renew program eligibility for LOC and LON</li> </ul> |  |  |
|                       | Request a change in LON                                       |  |  |
|                       | Request LOC and LON during a gap period                       |  |  |
| IMT                   | • Admission                                                   |  |  |
|                       | • Discharge                                                   |  |  |
|                       | • Absence                                                     |  |  |
|                       | • Return                                                      |  |  |

**Note:** State Supported Living Centers (SSLCs) will submit the ID/RC 8578 Assessment through the LTC Online Portal, but will submit the IMT by using the Integrated Resident Information System (IRIS).

Program users (LIDDAs, providers, etc.) can access forms and assessments based on their association to a person. This means that program users will have access to a form or assessment submitted by a different entity, as long as that program user has a current association with the person. For ICF/IID relationships, the following associations are established:

- LIDDA to person association
- ICF provider to person association
- SSLC to person association

Providers can perform the following tasks on the LTC Online Portal:

- Searching for forms and assessments using FSI or Current Activity
- Submitting forms and assessments on the LTC Online Portal
- Correcting assessments that have been remanded by HHSC staff
- Adding a note to a form or assessment at any time
- Inactivating a form or assessment to stop it from moving forward in the workflow
- Reactivating a Medicaid ID (MI), Medicaid Eligibility (ME), or Applied Income (AI) check
- Remanding ID/RC 8578 Assessments
- Searching for letters

**Note:** If you have trouble viewing a form, contact the TMHP Call Center/Help Desk at 800-626-4117, option 1, then option 4.

### Form Sections

On the LTC Online Portal, forms and assessments are divided into tabbed sections that contain different information, such as Diagnostics, Assessment Data, and Enrollment Data. Be sure to click the tabbed sections and enter the required information. Fields with red dots are required fields in which you must enter data.

| ID/RC 8578 Assessment                                                               |    |
|-------------------------------------------------------------------------------------|----|
| Current Status:Processed/Complete Name: DLN:                                        |    |
| Form Actions:       Print     Use as template       Add Note                        |    |
| PROV/INDIVIDUAL INFO DIAGNOSTICS ASSESSMENT DATA PHYSICIAN EVALUATION CERTIFICATION | NS |
| LA/DADS REVIEW ENROLLMENT DATA                                                      |    |
| Purpose Code Information                                                            |    |
|                                                                                     |    |
| Individual Movement                                                                 |    |
| Current Status:Processed/Complete Name: DLN:                                        |    |
| Form Actions:       Print     Use as template       Add Note                        |    |
| PROV/INDIVIDUAL INFO ICF/ID INFO CERTIFICATIONS                                     |    |
| Provider Information                                                                |    |
|                                                                                     |    |

### ID/RC 8578 Assessment

The LIDDA uses the ID/RC 8578 Assessment to request authorization from HHSC for a person's initial LOC and LON.

The ID/RC 8578 Assessment can also be used by applicable ICF/IID program providers to:

- Request initial LOC and LON.
- Renew program eligibility for LOC and LON.
- Request a change in the LON.

The ID/RC 8578 Assessment can be used for different purposes when the ID/RC 8578 Assessment is assigned a different PC. Each PC creates a different type of assessment. These assessments are:

- PC 2 = No Current Assessment (used to request initial LOC and LON).
- PC 3 = Continued Stay Assessment (used to renew program eligibility for LOC and LON, or request a change in the LON).
- PC 4 = Change LON on Existing Assessment (used to request a change in the LON).
- PC E = Gaps in Assessment (used to request LOC and LON during a gap period).

The general path that the ID/RC 8578 Assessment takes when it is entered on the LTC Online Portal is a series of checks and reviews known as the workflow. The parts of the ID/RC 8578 Assessment workflow that relate to providers and LIDDAs include:

- Submitting the assessment on the LTC Online Portal.
- Making corrections to an assessment that has been remanded.
- Reactivating the check for MI, ME, or AI.

### ID/RC 8578 PC 2 No Current Assessment

SSLCs and LIDDAs will submit the ID/RC 8578 Assessment with PC 2 for initial eligibility in the ICF/IID program. The ICF/IID provider will notify the LIDDA that the initial ID/RC 8578 Assessment is needed to admit the person into the facility. This LIDDA notification date must be included with the initial ID/RC 8578 Assessment.

The ID/RC 8578 Assessment and the IMT are not dependent on each other and are submitted on the LTC Online Portal independently.

To submit the ID/RC 8578 Assessment with PC 2, perform the following steps:

- 1) Go to <u>tmhp.com</u>.
- 2) Click **Programs**.
- 3) Click Long-Term Care (LTC) from the drop-down menu.
- 4) Click the **LTC Online Portal** button.
- 5) Enter your user name and password, then click the **Sign in** button. The FSI page will display by default.
- 6) Click the **Submit Form** button located on the blue navigational bar.
- 7) In the Type of Form field, choose **8578 Intellectual Disability/Related Condition Assessment** from the dropdown menu.
- 8) In the Program field, choose one of the following programs from the drop-down menu:
  - ICF (SSLC)
  - ICF (Community / State)
  - ICF (Non-State) (i.e., community)
- 9) In the Vendor Number field, choose from the drop-down menu.
- 10) As an option, you can enter additional information in the Recipient section to autofill fields on the assessment.
- 11) Click the **Enter Form** button at the bottom right of the screen. The ID/RC 8578 Assessment will display on the screen.
- 12) For the ID/RC 8578 Assessment you must choose a Purpose Code from the drop-down menu in field number 13.

- 13) Click the tabbed sections, and enter the assessment information. Fields with red dots are required fields in which you must enter data. If you try to submit an assessment but have left information missing from fields with red dots, you will receive error messages indicating which required fields must be completed before the assessment can be submitted.
- 14) When you have completed all the required fields, you can either:
  - a) Click the **Save as Draft** button on the yellow Form Actions bar to save the assessment until you are ready to submit.

| Form Actions: | Save as Draft |  |
|---------------|---------------|--|
|               | Save as brait |  |

b) Click the Submit Form button at the bottom of the screen to submit the assessment. The LTC Online Portal will attempt to validate the ID/RC 8578 Assessment upon submission. If it does not pass validation, error messages will display and a DLN will not be generated.

Submit Form

If the assessment has been successfully submitted, a unique DLN will be assigned that can be used to locate and track the status of the assessment using FSI.

| TMHP                          | TEXAS MEDIC.<br>A STATE M       | AID & HEALTHCARE P                | ARTINERSHIP<br>RACTOR |                   |           |               |
|-------------------------------|---------------------------------|-----------------------------------|-----------------------|-------------------|-----------|---------------|
| Submit                        | Form                            | Search 👻                          | Worklist 👻            | Printable Forms   | Alerts    | Help          |
| Your for<br>Submit<br>Inquiry | rm was s<br>another<br>on a for | submitted s<br>form.<br>ms Status | successfully.         | You can track thi | is form u | ising the DLN |

15) To print the submitted document for your records, open the document and click the **Print** button located in the yellow Form Actions bar.

If no admission to the ICF has been entered at the time of HHSC review, the ID/RC 8578 Assessment will be authorized for 30 days from the physician's signature date. If the admission exists, the ID/RC 8578 Assessment will be authorized for 180 days.

If HHSC staff denies the LOC on the ID/RC 8578 Assessment, the assessment will be set to status *LOC Denied*, and a denial letter will be sent to the person or the Legally Authorized Representative (LAR).

If the person or LAR wishes to appeal, the denied LOC appeal request will be transmitted to HHSC staff and the assessment will be set to status *LOC Decision Under Appeal*.

A denial status notification will also be provided to the provider and LIDDA (or SSLC as applicable).

If HHSC denial of LOC is upheld, the assessment will be set to status *LOC Decision Sustained During Appeal*. However, if HHSC denial of LOC is overturned, the assessment will be set to status *LOC Decision Reversed During Appeal* and then will attempt to validate ME. Modification of LOC or LON on a PC 2 by HHSC staff for an initial ID/RC 8578 Assessment is not considered a denial. Either a successful or an unsuccessful update will be indicated in the History trail. In the event of an unsuccessful update, the ID/RC 8578 Assessment will be routed to HHSC's manual workflow for resolution.

### ID/RC 8578 PC 3 Continued Stay Assessment

Providers will submit the ID/RC 8578 Assessment with PC 3 to request a renewal of LOC and LON. The LTC Online Portal will attempt to validate the ID/RC 8578 Assessment PC 3 Continued Stay upon submission. If it does not pass validations, error messages will be displayed and a DLN will not be generated.

The steps to submit the ID/RC 8578 Assessment with PC 3 are as follows:

- 1) Go to <u>tmhp.com</u>.
- 2) Click Programs.
- 3) Click Long-Term Care (LTC) from the drop-down menu.
- 4) Click the **LTC Online Portal** button.
- 5) Enter your user name and password, then click the Sign in button. FSI will display by default.
- 6) Click the **Submit Form** button located on the blue navigational bar.
- 7) In the Type of Form field, choose **8578 Intellectual Disability/Related Condition Assessment** from the dropdown menu.
- 8) In the Program field, choose one of the following programs from the drop-down menu:
  - ICF (SSLC)
  - ICF (Community / State)
  - ICF (Non-State) (i.e., communities)
- 9) In the Vendor Number field, choose the applicable number from the drop-down menu.
- 10) As an option, you can enter additional information in the Recipient section to autofill fields on the assessment.
- 11) Click the **Enter Form** button at the bottom right of the screen. The ID/RC 8578 Assessment will display on the screen.
- For the ID/RC 8578 Assessment you must choose a Purpose Code from the drop-down menu in field number
   13.
- 13) Click the tabbed sections, and enter the assessment information. Fields with red dots are required fields in which you must enter data. If you try to submit an assessment, but have left information missing from fields with red dots, you will receive error messages indicating which required fields must be completed before the assessment can be submitted.
- 14) When you have completed all the required fields, you can:

a) Click the **Save as Draft** button on the yellow Form Actions bar to save the assessment until you are ready to submit.

| Form Actions: |               |  |
|---------------|---------------|--|
| Print         | Save as Draft |  |

b) Click the Submit Form button at the bottom of the screen to submit the assessment. The LTC Online Portal will attempt to validate the ID/RC 8578 Assessment upon submission. If it does not pass validation, error messages will display and a DLN will not be generated.

|                                                                                                    | Submit Form |  |
|----------------------------------------------------------------------------------------------------|-------------|--|
| i de la constante de la constante de |             |  |

**Note:** Submission of the ID/RC 8578 PC 3 Continued Stay more than 180 days after the previous ID/RC expiration date requires HHSC approval and cannot be submitted by the provider. The provider must contact Intellectual and Developmental Disabilities Program Eligibility Services (IDD PES) at 512-438-2484 for assistance.

If the assessment is valid and the person is admitted to an ICF/IID facility, a pop-up message will display upon submission to notify the submitter that a gap has been created. A note will also appear in the History trail.

Through FSI, a unique DLN will be assigned that can be used to locate and track the status of the assessment. To print the submitted document for your records, open the document and click the **Print** button located in the yellow Form Actions bar.

The ID/RC 8578 PC 3 may be automatically approved by the system if certain criteria are met. If the automatically approved criteria are not met, the assessment will be sent to HHSC staff for review. If the provider requests an increased LON, the provider will be notified that documentation is due to HHSC within seven calendar days.

HHSC staff can remand the assessment for correction or more information. They may also correct or inactivate the assessment; approve, modify, or deny the LOC; and approve or modify the LON.

If HHSC staff approves the LOC and LON, the assessment will be set to status *LOC/LON Approved*. The assessment will move forward in the process until ME has been verified. Letters are not sent for approved assessment renewals.

If HHSC staff denies the LOC, the ID/RC 8578 Assessment PC 3 will be set to status *LOC Denied*, a denial letter will be sent to the person or LAR, and the provider will be notified.

If a person or LAR requests an appeal of LOC denial, the assessment will be set to status *LOC Decision Under Appeal*. If HHSC denial of LOC is upheld, the assessment will be set to status *LOC Decision Sustained During Appeal*. If HHSC denial of LOC is overturned, the assessment will be set to status *LOC Decision Reversed During Appeal*, and the assessment will continue through the process after ME is verified.

If the denial of LON is upheld during the reconsideration process, the assessment will be set to status *LON Sustained During Reconsideration*, and an Administrative Review letter will be sent to the provider and the person or LAR. If the denial of LON is overturned, the assessment will be set to status *LON Reversed During Reconsideration*.

HHSC staff allows the provider to request an Administrative Review within 15 calendar days if the decision is upheld during reconsideration. If the provider requests an Administrative Review, the assessment will be set to status *Pending Administrative Review*. If the denial of LON is overturned during Administrative Review, the

assessment will be set to status *LON Reversed During Administrative Review*. If the denial of LON is upheld during Administrative Review, the assessment will be set to status *LON Sustained During Administrative Review*.

In the event of an increased LON request from the provider, HHSC staff can indicate whether a justification packet was received in the required seven calendar days. If HHSC staff indicates that a justification packet was not received, the ID/RC 8578 Assessment will move forward in the process, but a modified LON will not trigger a letter and will not be eligible for reconsideration. Instead, a note in the History trail will inform the provider that the requested LON was modified because the required justification packet was not received in the required time.

The LTC Online Portal will indicate either a successful or an unsuccessful update to Service Authorization System (SAS) records in the History trail. In the event of an unsuccessful update to SAS records, the assessment will be routed to HHSC's manual workflow for resolution.

When LOC/LON are approved, MI, ME, and AI verification will occur. If MI, ME, or AI validation initially fails, the portal will leave the assessment in the status of *Medicaid ID Pending*, *Pending Medicaid Eligibility Verification*, or *Pending Applied Income Verification* for 180 days. The portal will check for updates daily; if nothing is found after 180 days, then the assessment moves into an *Inactive* status. When MI, ME, and AI are verified, the assessment will continue processing.

### ID/RC 8578 PC E Gaps in Assessment

Providers will submit the ID/RC 8578 Assessment PC E for Gaps in Assessment. The LTC Online Portal will autofill the gap dates on the ID/RC 8578 Assessment PC E. The PC E must be initiated from the current ID/RC 8578 Assessment of the person, so the provider must search for the current assessment using FSI. (If it has been fewer than 14 days since the current ID/RC 8578 was submitted, Current Activity may be used).

To locate a person's current ID/RC 8578 Assessment using FSI:

- 1) Click **Search** on the blue navigational bar.
- 2) Choose Form Status Inquiry from the drop-down menu.
- 3) In the Type of Form field, choose **8578 ID/RC Assessment** from the drop-down menu.
- 4) In the Program field, choose from the drop-down menu.
- 5) In the Vendor Number field, choose the applicable number from the drop-down menu.
- 6) Enter data for all required fields as indicated by the red dots. You can narrow results by entering specific criteria in these additional fields: DLN, Last Name, First Name, Medicaid Number, Expiration From and To Dates, and Purpose Code. Dates are searched against the TMHP Received Date.
- 7) Click the **Search** button, and the LTC Online Portal will return any matching submissions (records).
- 8) Click **View Detail** at the left of the DLN to display the details of the assessment.

- 9) After the current assessment is open, the submitter must click the Fill Assessment Gap button (for the button to display, the assessment must be set to status *Processed/Complete* or *PCS Processed/Complete*) on the yellow Form Actions bar to launch the Gaps in Assessment. When launched, the PC E Assessment will display and autofill with read-only fields (with data from the person's current assessment) that are disabled so that the autofilled data cannot be changed.
- 10) Enter all required information in the fields, as indicated by the red dots.
- 11) When all required fields are completed, you can:
  - a) Click the **Save as Draft** button on the yellow Form Actions bar to save the assessment until you are ready to submit.

| Drint Cove as Draft |  |
|---------------------|--|
| Print Save as Drait |  |

b) Click the **Submit Form** button at the bottom of the screen to submit the assessment. The LTC Online Portal will attempt to validate the ID/RC 8578 PC E Gaps in Assessment upon submission. If it does not pass validations, error messages will display indicating the error(s) and a DLN will not be generated.

|      | Submit Form |  |
|------|-------------|--|
| C 11 |             |  |

If the assessment has been successfully submitted, a unique DLN will be assigned that can be used to locate and track the status of the assessment using FSI. To print the submitted document for your records, open the document and click the **Print** button located in the yellow Form Actions bar. ID/RC 8578 PC E Gaps in Assessments are automatically approved and will not have an approval letter.

### ID/RC 8578 PC 4 Change LON on Existing Assessment

Providers are responsible for submitting the ID/RC 8578 Assessment with PC 4 to initiate a change in LON assignment. The provider actions for the ID/RC 8578 Assessment PC 4 include the:

- Provider submission process.
- Remand process.

The ID/RC 8578 Assessment PC 4 must be initiated from the current ID/RC 8578 Assessment of the person. Therefore, the provider must locate the current assessment using FSI.

To locate a person's current ID/RC 8578 Assessment using FSI:

- 1) Click **Search** on the blue navigational bar.
- 2) Choose Form Status Inquiry from the drop-down menu.
- 3) In the Type of Form field, choose 8578 ID/RC Assessment from the drop-down menu.
- 4) In the Program field, choose from the drop-down menu.
- 5) In the Vendor Number field, choose the applicable number from the drop-down menu.

6) Enter data for all required fields as indicated by the red dots. You can narrow results by entering specific criteria in these additional fields: DLN, Last Name, First Name, Medicaid Number, and Purpose Code. Dates are searched against the TMHP Received Date.
Note: The perceiving search criteria folds that display when performing on ESL will your based on the type of

**Note:** The narrowing search criteria fields that display when performing an FSI will vary based on the type of form chosen.

- 7) Click the **Search** button on the bottom right, and the LTC Online Portal will return any matching submissions (records).
- 8) Click the **View Detail** link to the left of the DLN to display the details of the assessment.
- 9) After the assessment is open, there will be a **Request LON Change** button displayed on the yellow Form Actions bar. When the button is clicked, a new assessment will open with some of the fields autofilled with data from the current assessment and disabled so that you cannot change the autofilled data.

| Sub | omit Forn    | n Search <del>-</del> | Worklist 👻   | Printable Fo | orms     | Alerts         | Help       |              |              |                |  |
|-----|--------------|-----------------------|--------------|--------------|----------|----------------|------------|--------------|--------------|----------------|--|
|     |              |                       |              |              | 1        | D/RC 857       | 78 Assessm | nent         |              |                |  |
|     | Current      | Status:Processe       | d/Complete N | ame:         |          | DLN:           |            |              |              |                |  |
|     | Form<br>Prir | Actions:              | as template  | Add Note     | Fill As  | sessment Gap   | Request L  | DN Change    |              |                |  |
|     |              | PROV/INDI             | /IDUAL INFO  | DIAGNOS      | TICS     | ASSESSM        | IENT DATA  | PHYSICIA     | N EVALUATION | CERTIFICATIONS |  |
|     |              |                       |              | L            | A/DAD    | S REVIEW       | ENROLL     | MENT DATA    |              |                |  |
|     | Purp         | ose Code Infori       | nation       |              |          |                |            |              |              |                |  |
|     | 13           | Purpose Coo           | le           |              | 3 = Cont | tinued Stay As | sessment   | $\checkmark$ |              |                |  |
|     | Facil        | ity/Provider In       | formation    |              |          |                |            |              |              |                |  |
|     | 1a           | Submitter P           | rovider No.  |              |          |                |            |              |              |                |  |
|     | 1b           | Submitter V           | endor Numbe  | r            |          |                |            |              |              |                |  |
|     | 1c           | Submitter N           | PI           |              |          |                |            |              |              |                |  |

- 10) Enter all required information in the fields, as indicated by the red dots.
- 11) When you have completed all the required fields, you can:
  - a) Click the **Save as Draft** button on the yellow Form Actions bar to save the assessment until you are ready to submit.

| Form Actions: | Save as Draft |  |
|---------------|---------------|--|
|               |               |  |

b) Click the Submit Form button at the bottom of the screen to submit the assessment. The LTC Online Portal will attempt to validate the ID/RC 8578 Assessment upon submission. If it does not pass validations, error messages will display indicating the error(s) and a DLN will not be generated.

Submit Form

**Note:** The **Request LON Change** button will be available for use on assessments with PCs 2, 3, or 4, and with the most recent submission time stamp.

If the 8578 Assessment is valid and the person is admitted to an ICF/IID facility, a unique DLN will be assigned and the assessment will be sent to HHSC staff for review. All 8578 PC 4 Change in LON Assessments will be sent to HHSC staff for review. If the provider requests an increased LON, the provider must send a justification packet to HHSC within seven calendar days.

#### IMT

The ICF/IID IMT allows providers to report a person's admission, discharge, absence, or return at an ICF/IID facility. The submission process for each use of the IMT is the same. In step 10, Purpose, one of the following is selected: Admission, Discharge, Absence, or Return.

Providers can print, add a note to, save drafts of, and, depending on security level, inactivate the IMT.

The provider will submit an admission request through the IMT on the LTC Online Portal for the ICF/IID program.

**Note:** SSLCs will enter the IMT using IRIS. HHSC will submit Individual Movement records to TMHP through a batch interface between IRIS and the LTC Online Portal. The IMT will still undergo the same validation checks and be routed to the same workflow as non-SSLC forms entered directly on the LTC Online Portal.

The steps to submit an IMT are as follows:

- 1) Go to <u>tmhp.com</u>.
- 2) Click Programs.
- 3) Click Long-Term Care (LTC) from the drop-down menu.
- 4) Click the **LTC Online Portal** button.
- 5) Enter your user name and password. Click the **Sign in** button. The FSI page will display by default.
- 6) Click the **Submit Form** button located on the blue navigational bar.
- 7) In the Type of Form field, choose **Individual Movement Form** from the drop-down menu.
- 8) In the Program field, choose one of the following programs from the drop-down menu:
  - ICF (SSLC)
  - ICF (Community / State)
  - ICF (Non-State) (i.e., community)

| Submit Form                 | Search 🗕                                | Worklist 🗸             | Printable Forms       | Alerts       | Help                           |
|-----------------------------|-----------------------------------------|------------------------|-----------------------|--------------|--------------------------------|
|                             |                                         |                        | Su                    | bmit F       | orm                            |
| Form Select                 |                                         |                        |                       |              |                                |
| Type of Forr                | n • Individual M                        | ovement Form           |                       | ~            |                                |
| Program                     | n •                                     |                        |                       |              |                                |
|                             | ICF (SSLC)<br>ICF (Commu<br>ICF (Non-St | unity / State)<br>ate) | 2                     |              |                                |
| Recipient                   |                                         |                        |                       |              |                                |
|                             |                                         |                        |                       |              |                                |
| To prepopula<br>Medicaid/CS | ate recipient in<br>HCN ID              | formation plea         | ase provide one of th | ne following | g combinations of information. |

- 9) In the Vendor Number field, choose the applicable number from the drop-down menu.
- 10) In the Purpose field, choose one of the following: Admission, Discharge, Absence, or Return.

| Submit Form                                                                    | Search 👻                                                                | Worklist 🗕                                                                 | Printable Forms                                 | Alerts      | Help                         |
|--------------------------------------------------------------------------------|-------------------------------------------------------------------------|----------------------------------------------------------------------------|-------------------------------------------------|-------------|------------------------------|
|                                                                                |                                                                         |                                                                            | Submit                                          | Form        |                              |
| Form Select                                                                    |                                                                         |                                                                            |                                                 |             |                              |
| Type of Fe<br>Prog                                                             | orm • Individ<br>ram • ICF (Co                                          | ual Movement Form<br>ommunity / State)                                     | ~                                               | ~           |                              |
| Vendor Num<br>Purp                                                             | ose • Admiss<br>Dischar<br>Absend                                       | ion<br>rge                                                                 | ~                                               |             |                              |
| To prepopula<br>Medicaid/CS<br>or Social Sec<br>or Social Sec<br>or Date of Bi | ate recipient<br>HCN ID<br>curity Numbe<br>curity Numbe<br>rth AND Lasi | information plea<br>er AND Last Nam<br>er AND Date of E<br>t Name AND Fire | ase provide one of th<br>ne<br>Birth<br>st Name | e following | combinations of information. |
| Medi                                                                           | caid Number<br>SSN<br>Date of Birth                                     | mm/dd/aaau                                                                 |                                                 |             |                              |
|                                                                                | First Name                                                              |                                                                            |                                                 |             | _                            |
|                                                                                |                                                                         |                                                                            |                                                 |             | Enter Form                   |

- 11) You can also enter additional information in the Recipient section to autofill fields in the form.
- 12) Click the **Enter Form** button. The IMT will display.

13) Click the tabbed sections and enter the information. Fields with red dots are required fields that must be completed. If you try to submit the form but have not completed the fields with red dots, you will receive error messages indicating which required fields must be completed before the form can be submitted.

|        | Individual Movement         |                              |              |             |                |  |  |  |  |
|--------|-----------------------------|------------------------------|--------------|-------------|----------------|--|--|--|--|
| Curren | Current Status: Name: DLN:0 |                              |              |             |                |  |  |  |  |
| For    | Form Actions:               |                              |              |             |                |  |  |  |  |
| P      | rint                        | Save as Draft                |              |             |                |  |  |  |  |
|        |                             | PROV/INDIV                   | IDUAL INFO   | ICF/ID INFO | CERTIFICATIONS |  |  |  |  |
| Prov   | vide                        | er Information               |              |             |                |  |  |  |  |
| 2      | ۲                           | Facility Provider Name       |              |             |                |  |  |  |  |
| 3      | ۲                           | Facility Provider Address    |              |             |                |  |  |  |  |
| 4      | ٠                           | Facility Provider City       |              |             |                |  |  |  |  |
| 5      | ٠                           | Facility Provider State      | ~            |             |                |  |  |  |  |
| 6      | ٠                           | Facility Provider ZIP Code   |              |             |                |  |  |  |  |
| 7      | ٠                           | Facility Provider Vendor No. |              |             |                |  |  |  |  |
| 8      | ٠                           | Facility Provider No.        |              |             |                |  |  |  |  |
| 9      | ٠                           | Facility Provider NPI        |              |             |                |  |  |  |  |
| 31     |                             | Submitter Vendor No.         |              |             |                |  |  |  |  |
| 32     |                             | Submitter Provider No.       |              |             |                |  |  |  |  |
| 32a    |                             | Submitter NPI                |              |             |                |  |  |  |  |
| 40a    |                             | LA Vendor No.                |              |             |                |  |  |  |  |
| 40b    |                             | LA Provider No.              |              |             |                |  |  |  |  |
| Indi   | vid                         | ual Movement Information     |              |             |                |  |  |  |  |
| 10     |                             | Program                      | ICF_Communit | y_State 💙   |                |  |  |  |  |
| 11     |                             | Purpose                      | Admission 🗸  |             |                |  |  |  |  |
| 41     | ۰                           | Effective Date               | mm/dd/yyyy   |             |                |  |  |  |  |
| 42     | ۲                           | Effective Time               | 00:00 am     |             |                |  |  |  |  |

- 14) When you have completed all the required fields, you can:
  - a) Click the **Save as Draft** button on the yellow Form Actions bar to save the form until you are ready to submit.

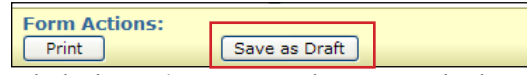

b) Click the **Submit Form** button at the bottom of the screen to submit the form. The LTC Online Portal will attempt to validate the form upon submission. If it does not pass validations, error messages will display and a DLN will not be generated.

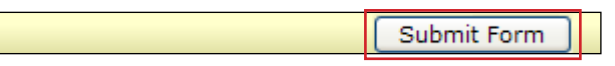

If the form has been successfully submitted, a unique DLN will be assigned that can be used to locate and track the status of the form using FSI. To print the submitted document for your records, open the document and click the **Print** button located in the yellow Form Actions bar.

Upon successful submission, the form will move into the MI/ME verification processes. If ME validation is not immediately successful, the automatic check will continue for 180 calendar days. If, after 180 days, ME has still

not been validated, the form will be set to status *Medicaid ID Check Inactive* or *Medicaid Eligibility Verification Inactive*. Forms can be reactivated by providers.

After ME has been verified, the IMT form data will be submitted to SAS for processing. If this is unsuccessful, the form will be routed to HHSC's manual workflow for resolution.

Note: You can log into the LTC Online Portal to check the status of the form at any time.

### Reactivate Medicaid ID, Medicaid Eligibility, or Applied Income Check

After a form or assessment is submitted, the LTC Online Portal automatically checks for MI, ME, and AI consecutively, for up to 180 days.

Note: The AI check only occurs on the 8578 ID/RC and not on the IMT.

During the 180 days, the LTC Online Portal first checks for a valid Medicaid ID. If a valid Medicaid ID is not found in 180 days, the Medicaid Eligibility check will not start, and the form or assessment is set to status *Medicaid ID Check Inactive*. In this status, the **Reactivate Medicaid ID Check** button will display on the yellow Form Actions bar which allows the provider, HHSC, or the LIDDA to reactivate the Medicaid ID check.

If a valid Medicaid ID is found, the LTC Online Portal will continue to check for Medicaid Eligibility. Medicaid Eligibility is validated during the remainder of the 180 days. If no eligibility is found during the remaining time, the form or assessment is set to status *Medicaid Eligibility Verification Inactive*. In this status, the submitting entity or HHSC may reactivate the Medicaid Eligibility check.

**Note:** It is not required that you reactivate this check, and approval of LOC/LON is not dependent on Medicaid Eligibility, but payment for Medicaid services will not be authorized if Medicaid Eligibility cannot be found.

If Medicaid Eligibility is found, the LTC Online Portal will continue to check for Applied Income. If no Applied Income record is found during the remaining time, the form or assessment is set to status *Applied Income Verification Inactive*. In this status, the submitting entity or HHSC may reactivate the Applied Income check.

|                                                     | ID/RC 8578 Assessment       |             |                      |                      |                |                |
|-----------------------------------------------------|-----------------------------|-------------|----------------------|----------------------|----------------|----------------|
| urrent Status:Medicaid ID Check Inactive Name: DLN: |                             |             |                      |                      |                |                |
| Form<br>Print                                       | Actions:<br>t Use as templa | te          | Reactivate Medica    | ns:<br>aid ID Check  |                |                |
| PROV                                                | /INDIVIDUAL INFO            | DIAGNOSTICS | ASSESSMENT DATA      | PHYSICIAN EVALUATION | CERTIFICATIONS | LA/DADS REVIEW |
|                                                     |                             |             | ENROLL               | MENT DATA            |                |                |
| Purpo                                               | Purpose Code Information    |             |                      |                      |                |                |
| 13                                                  | Purpose Code                |             | 2 = No Current Asses | sment 🗸              |                |                |
| Facili                                              | ity/Provider Informatio     | on          |                      |                      |                |                |
|                                                     |                             |             |                      |                      |                |                |

|              |                                            | UnLock Form                                                        |
|--------------|--------------------------------------------|--------------------------------------------------------------------|
|              |                                            | ID/RC 8578 Assessment                                              |
| urrent       | Status:Medicaid Eligibility Verification I | nactive Name: _ : DLN:                                             |
| Form<br>Prin | Actions:<br>It Use as template             | Workflow Actions:<br>Reactivate Medicaid Eligibility Check         |
| PROV         | //INDIVIDUAL INFO DIAGNOSTICS              | ASSESSMENT DATA PHYSICIAN EVALUATION CERTIFICATIONS LA/DADS REVIEW |
| Purp         | ose Code Information                       |                                                                    |
| 13           | Purpose Code                               | 2 = No Current Assessment                                          |
| Facil        | ity/Provider Information                   |                                                                    |
| 1a           | Submitter Provider No.                     |                                                                    |
| 1b           | Submitter Vendor Number                    |                                                                    |
|              |                                            |                                                                    |

| Current      | Status: Applied Income Verification Inactive Name: | DLN                                                                |
|--------------|----------------------------------------------------|--------------------------------------------------------------------|
| Form<br>Prin | Actions:<br>t Add Note Inactivate Form             | Workflow Actions: Reactivate Applied Income Check                  |
|              | PROV/INDIVIDUAL INFO DIAGNOSTICS                   | ASSESSMENT DATA PHYSICIAN EVALUATION CERTIFICATIONS LA/DADS REVIEW |
|              |                                                    | ENROLLMENT DATA                                                    |
| Purp         | ose Code Information                               |                                                                    |
| 13           | Purpose Code                                       | 3 = Continued Stay Assessment                                      |
| Facili       | ity/Provider Information                           |                                                                    |
| 1a           | Submitter Provider No.                             |                                                                    |
| 1b           | Submitter Vendor Number                            |                                                                    |
| 1c           | Submitter NPI                                      |                                                                    |

Note: When set to status *Medicaid ID Check Inactive*, *Medicaid Eligibility Verification Inactive*, or *Applied Income Verification Inactive*, the approval of LOC/LON assignments will not be affected.

#### **Discharge Using the IMT**

Providers will submit a discharge request by using the IMT following the steps already covered and indicating the discharge reason.

If a permanent discharge is indicated, the provider must document where the person will be going. Successful submission of the IMT results in the assignment of a DLN. The form data is then sent to SAS for processing. If the form is successfully processed in SAS, it will be routed to HHSC's manual workflow for resolution.

**Note:** SSLCs will enter the IMT using IRIS. HHSC will submit Individual Movement records to TMHP through a batch interface between IRIS and the LTC Online Portal. The IMT will still undergo the same validation checks and be routed to the same workflow as non-SSLC forms entered directly on the LTC Online Portal.

#### **Absence Using the IMT**

Providers will use the IMT to submit an absence request by following the steps already covered and indicating the reason for absence. If two consecutive absences are submitted, the system will generate an error message that the person is currently absent from an ICF facility.

#### **Return Using the IMT**

Providers will submit a return request by using the IMT following the steps already covered and indicating the return reason.

## Corrections

In the ICF/IID Program, corrections can be made only to the ID/RC 8578 Assessment. Corrections cannot be made to the Individual Movement Form (see the Inactivations section for instructions on how to inactivate the Individual Movement Form). Furthermore, providers can only make corrections to an assessment in one of the following statuses:

- Pending Physician License Verification
- Out of State Physician License Invalid
- Remanded to Submitter

Assessments may be corrected during the HHSC authorization process.

If incorrect data is submitted on an ID/RC 8578 Assessment, corrections can be made by clicking the **Correct this form** button. However, not all fields are correctable. To correct an assessment, access the assessment using FSI or Current Activity.

Examples of incorrect data include:

- The person is listed as a male, but is actually a female.
- The person's diagnosis indicates diabetes, but the person actually has hypoglycemia.

**Note:** If a past date is displayed in field 64. Expiration Date, the assessment cannot be corrected. Additionally, if the field requiring an update is not correctable, the provider can inactivate the assessment, update the field, and resubmit.

### Who May Submit the Correction?

The original submitter does not have to be the one who submits a correction, but the submission does have to be from the same vendor/provider number. Regardless of the current status of an ID/RC 8578 Assessment, corrections cannot be made to assessments that have at any time been set to status *Corrected, Inactivated*, or *Invalid*/*Complete*. The *Correct this form* button will not be displayed on the yellow Form Actions bar on an assessment that cannot be corrected. Corrections are processed immediately.

### How to Submit a Correction

You can use either FSI or Current Activity to access the ID/RC 8578 Assessment that you need to correct. To submit a correction, perform the following steps:

- 1) Click the **Search** button on the blue navigational bar.
- 2) Choose Form Status Inquiry from the drop-down menu.
- 3) In the Type of Form field, choose 8578 ID/RC Assessment from the drop-down menu.
- 4) In the Program field, choose from the drop-down menu.

- 5) In the Vendor Number field, choose the applicable number from the drop-down menu.
- 6) Enter data for all required fields as indicated by the red dots. You can narrow results by entering specific criteria in the additional fields: DLN, Last Name, First Name, Medicaid Number, and Purpose Code. Dates are searched against the TMHP Received Date (date of successful submission).
- 7) Click the Search button on the bottom right, and the LTC Online Portal will return any matching records.
- 8) Scroll to the bottom of the page. Click the **View Detail** button to the left of the DLN to display the details of the assessment.

| 5 r<br>Expo | ecord(s) retu<br>ort Data to Exce | ırned.<br>I              |            |                             |                             |                            |                    |                               |                                  |                         |                    |
|-------------|-----------------------------------|--------------------------|------------|-----------------------------|-----------------------------|----------------------------|--------------------|-------------------------------|----------------------------------|-------------------------|--------------------|
|             | DLN                               | TMHP<br>Received<br>Date | CARE<br>ID | <u>Medicaid</u><br><u>#</u> | <u>First</u><br><u>Name</u> | <u>Last</u><br><u>Name</u> | <u>Status</u>      | <u>Purpose</u><br><u>Code</u> | <u>Provider</u><br><u>Number</u> | <u>Vendor</u><br>Number | Expiration<br>Date |
| Vie<br>De   | ew<br>etail                       | 1/13/20                  |            |                             |                             |                            | Processed/Complete | 3                             |                                  |                         | 1/11/20            |
| Vie         | ew                                | 1/13/20                  |            |                             |                             |                            | Processed/Complete | 3                             |                                  |                         | 1/11/20            |
| Vie         | ew<br>etail                       | 1/21/20                  |            |                             |                             |                            | Processed/Complete | 3                             |                                  |                         | 2/15/20            |
| Vie         | <u>ew</u><br>tail                 | 1/26/20                  |            |                             |                             |                            | Processed/Complete | 3                             |                                  |                         | 2/23/20            |
| Vie         | <u>ew</u><br>tail                 | 3/21/20                  |            |                             |                             |                            | Processed/Complete | E                             |                                  |                         | 1/12/20            |

9) Click the **Correct this form** button.

|                 |                   |          | ID/RC 8578 Assessment |
|-----------------|-------------------|----------|-----------------------|
| Current Status: | Na                | ame:     | DLN:                  |
| Form Actions:   | Correct this form | Add Note | ctivate Form          |

10) A new assessment will launch. (The status of the parent assessment will be set to *Corrected* when the Correct this form button is clicked and the new child assessment is launched.)

| History                                     |                                          |
|---------------------------------------------|------------------------------------------|
| Form<br>Submitted                           | 10/5/20 5:07:24 PM                       |
| Pending<br>MD/DO<br>License<br>Verification | 10/5/20 5:07:25 PM                       |
| 10/5/2( 5:07:25 PM                          | TMHP : License must be manually verified |
| Corrected                                   | 10/5/20 5:26:04 PM                       |
| 10/5/20 5:26:04 PM                          | : Form has been corrected by DLN         |

- 11) Enter correct information into all required fields and fields that need to be corrected.
- 12) Click the **Submit Form** button.

The new child assessment DLN is assigned, creating the parent/child DLN relationship. The new child assessment becomes the current assessment and replaces the parent assessment.

|                                                  | ID/RC 8578 Assessment                             |                                                         |  |  |  |  |
|--------------------------------------------------|---------------------------------------------------|---------------------------------------------------------|--|--|--|--|
| Current                                          | Current Status: PCS Processed/Complete Name: DLN: |                                                         |  |  |  |  |
| Parent                                           | Parent DLN:                                       |                                                         |  |  |  |  |
| For                                              | n Actions:                                        | Workflow Actions:                                       |  |  |  |  |
| Pr                                               | int Restart Form Edit Co                          | Indicate UR Review Coach Review                         |  |  |  |  |
| PRO                                              | V/INDIVIDUAL INFO DIAGNOSTI                       | ICS ASSESSMENT DATA PHYSICIAN EVALUATION CERTIFICATIONS |  |  |  |  |
|                                                  | LA/DADS REV                                       | IEW ENROLLMENT DATA CHANGE HISTORY                      |  |  |  |  |
| Pur                                              | pose Code Information                             |                                                         |  |  |  |  |
| 13                                               | Purpose Code                                      | 2 = No Current Assessment                               |  |  |  |  |
| Faci                                             | lity/Provider Information                         |                                                         |  |  |  |  |
| 1a                                               | Submitter Provider No.                            |                                                         |  |  |  |  |
| 1b                                               | Submitter Vendor Number                           |                                                         |  |  |  |  |
| 1c                                               | Submitter NPI                                     |                                                         |  |  |  |  |
| 1                                                | Facility/Provider Name                            |                                                         |  |  |  |  |
| 2                                                | Facility/Provider No.                             | Provider number of the facility                         |  |  |  |  |
| 2a                                               | Facility/Provider Vendor<br>Number                | Vendor number of the facility                           |  |  |  |  |
| 2b                                               | Facility/Provider NPI Number                      |                                                         |  |  |  |  |
| 3                                                | Facility/Provider Mailing<br>Address              |                                                         |  |  |  |  |
| За                                               | Facility/Provider Mailing<br>Address City         | ABILENE                                                 |  |  |  |  |
| Зb                                               | Facility/Provider Mailing<br>Address State        | Texas(TX)                                               |  |  |  |  |
| 3c Facility/Provider Mailing<br>Address ZIP Code |                                                   |                                                         |  |  |  |  |

## Inactivations

Forms and assessments may need to be inactivated for many reasons. However, inactivations are only available in certain statuses.

For the Individual Movement Form, instead of inactivating the form, Program Eligibility and Support (PES) can now edit the form so that correct information can be updated and then resubmitted. Contact PES at 512-438-2484 or by email at <u>enrollmenttransferdischargeinfo@hhs.texas.gov</u>.

For the ID/RC 8578 Assessment the Inactivate Form button will be available in the following statuses:

- Pending Physician License Verification
- Out of State Physician License Invalid
- *Remanded to Submitter* In this status, the assessment is available for inactivation before the HHSC authorization process or if the assessment has been remanded.

Forms and assessments can be inactivated through the LTC Online Portal by first retrieving the form or assessment using FSI or Current Activity. Once the form or assessment is inactivated, it will be set to status *Inactivated*. While an inactivated form or assessment cannot be reactivated, it can still be used as a template. Forms and assessments that have already processed to completion cannot be inactivated.

### Who may Inactivate?

Inactivations may be performed based on the vendor/contract who originally submitted the form or assessment. HHSC staff can also perform inactivations.

| Submit Forr  | ubmit Form Search <del>-</del> Worklist <del>-</del> Printa |               | Printable     | Forms         | Alerts F      | lelp           |              |                |
|--------------|-------------------------------------------------------------|---------------|---------------|---------------|---------------|----------------|--------------|----------------|
| Current      | ID/RC 8578 Assessment Current Status: DLN:                  |               |               |               |               |                |              |                |
| Form<br>Prin | Actions:<br>It Use as                                       | template Corr | ect this form | Add No        | ote I         | nactivate Form |              |                |
| PROV/        | INDIVIDUAL IN                                               | FO DIAGNO     | OSTICS        | ASSESSM       | IENT DATA     | PHYSICIA       | N EVALUATION | CERTIFICATIONS |
|              |                                                             |               | LA/DAD        | S REVIEW      | ENROL         | LMENT DATA     |              |                |
| Purp         | ose Code Inform                                             | ation         |               |               |               |                |              |                |
| 13           | Purpose Code                                                | 5             | 2 =           | No Current As | sessment      | $\checkmark$   |              |                |
| Facil        | ity/Provider Info                                           | ormation      |               |               |               |                |              |                |
| 1a           | Submitter Pro                                               | ovider No.    |               |               |               |                |              |                |
| 1b           | Submitter Ve                                                | ndor Number   |               |               |               |                |              |                |
| 1c           | Submitter NP                                                | I             |               |               |               |                |              |                |
| 1            | Facility/Provi                                              | ider Name     |               |               |               |                |              |                |
| 2            | Facility/Provi                                              | ider No.      | Prov          | /ider numbe   | er of the fac | ility          |              |                |
| 2a           | Facility/Provi<br>Number                                    | der Vendor    | Ven           | dor number    | of the faci   | lity           |              |                |
| 2b           | Facility/Provi                                              | ider NPI Num  | ber 🛛         |               |               |                |              |                |
| 3            | Facility/Provi                                              | ider Mailing  |               |               |               |                |              |                |

### How to Inactivate a Form or Assessment

- 1) Log in to the LTC Online Portal.
- 2) Find your document using FSI or Current Activity. (For more information on searching for a form or assessment using FSI, go to the FSI section of this user guide. For instructions on how to use Current Activity, go to the Current Activity section of this user guide.)
- 3) Click View Detail.
- 4) Click the **Inactivate Form** button.
- 5) When the dialog box stating Are you sure you want to Inactivate this form? appears:
  - a) Click the **OK** button to inactivate the form or assessment.
  - b) Click the **Cancel** button if you do not want to inactivate the form or assessment.

Note: Once inactivated, forms and assessments cannot be reactivated and will be set to status *Inactivated*.

## Reminders

- Users can monitor the status of their forms and assessments through FSI or Current Activity.
- The Add Note feature may be used to provide important information.
- The Printable Forms from the LTC Online Portal cannot be used as the official, signed forms that you are required to keep.
- LTC providers are contractually obligated to follow the instructions provided in information letters. The TMHP website at <u>tmhp.com/programs/ltc</u> contains information letters and other important announcements.
- A **Reactivate Medicaid ID Check** button or a **Reactivate Medicaid Eligibility Check** button will display if the MI or ME check has expired.
- Not all buttons will display on the yellow Form Actions bar for some users because security level and form and assessment status dictate which buttons are available. This also applies to the blue navigational bar buttons.
- SSLCs will continue to enter the Individual Movement Form using the IRIS. The Individual Movement Form will still undergo the same validation checks and be routed to the same workflow as non-SSLC forms entered directly on the LTC Online Portal.
- The Client Assignment and Registration (CARE) system that is currently used will not be discontinued entirely, and the ICF/IID policies currently in place will remain the same.

## Medicaid Waste, Abuse, and Fraud

Medicaid fraud is defined as "an intentional deceit or misrepresentation made by a person with the knowledge that deception could result in some unauthorized benefit to himself or some other person. It includes any act that constitutes fraud under applicable federal or state law."

## How to Report Waste, Abuse, and Fraud

Reports may be made through the following website: <u>https://oig.hhs.texas.gov</u>. The website also includes instructions on how to submit a report, and how to submit additional documentation that cannot be transmitted over the Internet. Additionally, the website provides information on the types of waste, abuse, and fraud to report to the Office of the Inspector General (OIG).

If you are not sure whether an action is waste, abuse, or fraud, report it to OIG and let the investigators decide. If you are uncomfortable about submitting a report online, contact Client Fraud and Abuse reporting at 800-436-6184.

## **HIPAA Guidelines and Provider Responsibilities**

Providers must comply with the Health Insurance Portability and Accountability Act (HIPAA). It is your responsibility to comply with HIPAA, to seek legal representation when needed, and to consult the manuals or speak to your TMHP provider representative when you have questions.

## **Resource Information**

| Resource                                              | Contact Information                               |
|-------------------------------------------------------|---------------------------------------------------|
| TMHP Call Center/Help Desk                            | 800-727-5436 or 800-626-4117                      |
| Medicaid Hotline                                      | 800-252-8263                                      |
| EDI Help Desk                                         | 888-863-3638                                      |
| LTC Help Desk                                         | 800-626-4117                                      |
| TMHP General Customer Service                         | 800-925-9126                                      |
| Medicaid Fraud                                        | 800-436-6184                                      |
| Payment information for cost reports                  | 512-438-3624                                      |
| Quality assurance fee (QAF)                           | 512-438-3597 or 512-438-3624                      |
| ICF/IID durable medical equipment (DME), DME          | Provider Claims Services: 512-438-2200,           |
| authorizations, Home and Community Based Services     | Option 5                                          |
| (HCS), Texas Home Living Waiver (TxHmL), home         |                                                   |
| modifications, adaptive aids, and dental services     |                                                   |
| approvals                                             |                                                   |
| CARE System Help Desk for ICF/IID                     | Request HHSC Field Support Staff: 888-952-4357    |
| Program enrollment for utilization review (UR)/       | UR: 512-438-5055                                  |
| usual, customary utilization control (UC), PCs, ID/RC | Program Eligibility and Support: 512-438-2484     |
| Assessment, level of service, LON, LOC, and Inventory | Fax: 512-438-4249                                 |
| for Client and Agency Planning (ICAP)                 |                                                   |
| Provider contracts and vendor holds for ICF/IID       | 512-438-2630, Option 3                            |
| Invalid recoupments for ICF/IIDs                      | Provider Recoupments and Holds: 512-438-2200,     |
|                                                       | Option 3                                          |
| Client Movement Questions – only if before            | HHSC Help Desk: 800-214-4175                      |
| Implementation, Form history before 2010, CARE        |                                                   |
| questions, Programmatic Eligibility (Functional)      |                                                   |
| Consumer Rights and Services                          | Consumer Rights and Services: 800-458-9858        |
| Surrogate Decision Making Program (SDMP) for          | Email: <u>CRSComplaints@hhsc.state.tx.us</u>      |
| people receiving community-based services through     | Website: www.hhs.texas.gov/about-hhs/your-rights/ |
| the ICF/IID program                                   |                                                   |

## **Appendix A: Form and Assessment Statuses**

The status of a form or assessment can be monitored by using FSI or Current Activity. The status of a form or assessment is shown in the FSI or Current Activity results or, once a specific document is selected, the status can be located at the top of the page or at the bottom of the document in the History trail. You may see the following statuses:

### ID/RC 8578 Assessment

| Status                                | Description                                                               |
|---------------------------------------|---------------------------------------------------------------------------|
| Appeal Withdrawn                      | The person or LAR has withdrawn a previous request for an appeal.         |
| Applied Income Verification Inactive  | The LTC Online Portal has reached the 180-day limit for checking          |
|                                       | a person's Applied Income. The search may be reactivated by either        |
|                                       | HHSC staff or an authorized user.                                         |
| Approved (Non-Medicaid)               | The final status for approved 8578 Assessments submitted for people       |
|                                       | who are not Medicaid eligible.                                            |
| Callback Initiated                    | HHSC requests justification for an LON assignment review.                 |
| Corrected                             | The 8578 Assessment has been corrected by the submitter. There will       |
|                                       | be a new DLN located in the History trail indicating the replacement      |
|                                       | DLN for the corrected assessment. No further actions are allowed on       |
|                                       | assessments with a status of Corrected.                                   |
| Denied Due to Financial Ineligibility | HHSC staff has denied LOC due to lack of ME.                              |
| HHSC SAS Resolution Complete          | The final status for an 8578 Assessment that has been rejected by SAS,    |
|                                       | after HHSC staff have taken action to resolve the issue.                  |
| ID Confirmed                          | The LTC Online Portal has confirmed that a person has a Medicaid ID       |
|                                       | number assigned.                                                          |
| Inactivated                           | The 8578 Assessment has been stopped from moving forward in the           |
|                                       | workflow. An inactivated assessment cannot be reactivated.                |
| Invalid/Complete                      | The final status for an 8578 Assessment that has been rejected by SAS,    |
|                                       | after HHSC staff has determined that the transaction is invalid.          |
| LOC Approved/LON Modified             | HHSC has approved the requested LOC assignment, but modified the          |
|                                       | LON assignment.                                                           |
| LOC Decision Reversed During Appeal   | The state has reversed the original decision to deny an LOC assignment    |
|                                       | as a result of a person's request for an appeal.                          |
| LOC Decision Sustained During         | The state has maintained the original decision to deny the LOC            |
| Appeal                                | assignment as a result of a person's request for an appeal.               |
| LOC Decision Under Appeal             | The state is reviewing the original decision to deny the LOC assignment   |
|                                       | as a result of a person's request for an appeal.                          |
| LOC Decision Under Appeal With        | While the state is reviewing the original decision to deny an LOC         |
| Continuation of Services              | assignment, the state has authorized the continuation of services for the |
|                                       | person.                                                                   |

| Status                              | Description                                                               |
|-------------------------------------|---------------------------------------------------------------------------|
| LOC Decision Under Appeal Without   | While the state is reviewing the original decision to deny an LOC         |
| Continuation of Services            | assignment, the state has not authorized the continuation of services for |
|                                     | the person.                                                               |
| LOC Denied                          | During the authorization process, HHSC has denied the requested           |
|                                     | LOC assignment.                                                           |
| LOC Modified/LON Approved           | During the authorization process, HHSC has modified the requested         |
|                                     | LOC assignment and approved the LON assignment.                           |
| LOC Modified/LON Modified           | During the authorization process, HHSC has modified both the              |
|                                     | requested LOC and LON assignments.                                        |
| LOC/LON Approved                    | During the authorization process, HHSC has approved both the              |
|                                     | requested LOC and LON assignments.                                        |
| LON Approved                        | During the authorization process, HHSC has approved the requested         |
|                                     | LON assignment.                                                           |
| LON Modified                        | During the authorization process, HHSC has modified the requested         |
|                                     | LON assignment.                                                           |
| LON Reversed During Administrative  | HHSC has reversed the original decision to deny or modify an LON          |
| Review                              | assignment during the final review of a request to reconsider an LON      |
|                                     | assignment.                                                               |
| LON Reversed During Reconsideration | HHSC has reversed the original decision to deny or modify the             |
|                                     | LON assignment during a requested review to reconsider an LON             |
|                                     | assignment.                                                               |
| LON Sustained During Administrative | HHSC has sustained an original decision to deny or modify an LON          |
| Review                              | assignment during the final review of a request to reconsider an LON      |
|                                     | assignment.                                                               |
| LON Sustained During                | HHSC has sustained the original decision to deny or modify the            |
| Reconsideration                     | LON assignment during a requested review to reconsider an LON             |
|                                     | assignment.                                                               |
| ME Verification Check Activated     | If Medicaid Eligibility cannot be found for the person (during the        |
|                                     | 180-day check), either HHSC or the original submitter can request         |
|                                     | reactivation of the Medicaid Eligibility check.                           |
| Medicaid Eligibility Confirmed      | The LTC Online Portal has found Medicaid eligibility for the requested    |
|                                     | dates.                                                                    |
| Medicaid Eligibility Verification   | The 180-day limit for checking a person's Medicaid eligibility. HHSC      |
| Inactive                            | staff or the original submitter can reactivate the search for Medicaid    |
|                                     | eligibility.                                                              |
| Medicaid ID Check Activated         | If a Medicaid ID for a person cannot be found (during the 180-day         |
|                                     | check), either HHSC or the original submitter can request reactivation    |
|                                     | of the Medicaid ID check.                                                 |

| Status                              | Description                                                            |
|-------------------------------------|------------------------------------------------------------------------|
| Medicaid ID Check Inactive          | The LTC Online Portal has reached the 180-day limit for checking       |
|                                     | a person's Medicaid ID. HHSC staff or the original submitter may       |
|                                     | reactivate the search for a person's Medicaid ID.                      |
| Medicaid ID Pending                 | The LTC Online Portal is checking for a valid Medicaid ID.             |
| Pending Applied Income Verification | The LTC Online Portal is checking a person's Applied Income for the    |
|                                     | requested dates.                                                       |
| Pending HHSC Review                 | The assessment is pending HHSC review and authorization of the         |
|                                     | requested LON assignment.                                              |
| Pending HHSC Review - LON           | The assessment is pending HHSC review and authorization of the         |
|                                     | requested LON assignment.                                              |
| Pending HHSC Review (Callback -     | HHSC has not received justification for the requested LON assignment   |
| LON Packet Not Received)            | review.                                                                |
| Pending HHSC Review (Callback -     | HHSC has received the LON justification packet and is reviewing the    |
| LON Packet Received)                | assessment for authorization.                                          |
| Pending HHSC Review (LON Packet     | HHSC has not yet taken action on the assessment during the review      |
| Not Received)                       | and authorization of the requested LON assignment.                     |
| Pending HHSC Review (LON Packet     | HHSC has not yet taken action on the assessment during the review      |
| Received)                           | and authorization of the requested LON assignment. HHSC has            |
|                                     | requested justification of the LON assignment review, which has been   |
|                                     | received.                                                              |
| Pending HHSC SAS Resolution         | The assessment has been rejected by SAS and sent to HHSC staff for     |
|                                     | resolution.                                                            |
| Pending LON Administrative Review   | HHSC changes the status to reflect that a request has been made for an |
|                                     | administrative review of the LON modification.                         |
| Pending LON Packet Receipt          | The system is awaiting confirmation by HHSC that justification for the |
|                                     | requested increased LON has been received.                             |
| Pending LON Packet Receipt          | HHSC has indicated that needed justification for an LON assignment     |
| (Callback)                          | review has been received.                                              |
| Pending LON Reconsideration         | The system is awaiting HHSC to indicate the outcome of the             |
|                                     | reconsideration process.                                               |
| Pending Medicaid Eligibility        | The LTC Online Portal is checking a person's Medicaid eligibility for  |
| Verification                        | the requested dates.                                                   |
| Pending SAS Update                  | Assessment data has been transmitted to SAS and is awaiting a          |
|                                     | response.                                                              |
| Pending Submission                  | The assessment has been accepted by the LTC Online Portal and is       |
|                                     | performing validations.                                                |
| Processed/Complete                  | The assessment has been processed without error.                       |
| Rejected by SAS                     | The assessment has not processed.                                      |

| Status                | Description                                                         |
|-----------------------|---------------------------------------------------------------------|
| Remanded to Submitter | The assessment has been returned to the original submitter for      |
|                       | corrections.                                                        |
| Submit to SAS         | Transitional status after HHSC staff resubmits an assessment to SAS |
|                       | that has been previously rejected.                                  |
| Submitted             | The assessment has been successfully submitted to the LTC Online    |
|                       | Portal workflow.                                                    |

### IMT

| Status                         | Description                                                            |
|--------------------------------|------------------------------------------------------------------------|
| Appeal Requested               | The form was previously denied and the person or their representative  |
|                                |                                                                        |
| Appeal Withdrawn               | A previous request for a fair hearing for a previously denied form has |
|                                | been withdrawn.                                                        |
| Corrected                      | The form has been corrected by the submitter. There will be a new DLN  |
|                                | located in the History trail indicating the replacement DLN for the    |
|                                | corrected form. No further actions are allowed on forms with a status  |
|                                | of <i>Corrected</i> .                                                  |
| HHSC SAS Resolution Complete   | The final status for a form that has been rejected by SAS. HHSC staff  |
|                                | have taken action to resolve the issue in SAS.                         |
| HHSC SAS Resolution Complete - | A person has been returned to services after a suspension.             |
| Returned to Service            |                                                                        |
| ID Confirmed                   | The LTC Online Portal has confirmed that a person has a Medicaid ID    |
|                                | number assigned.                                                       |
| Inactivated                    | A form has been stopped from moving forward in the workflow. An        |
|                                | inactivated form cannot be reactivated.                                |
| Individual Update: Pending     | The Individual Update form has been accepted by the LTC Online         |
| Submission                     | Portal and is performing validations.                                  |
| Invalid/Complete               | The final status for forms that have been rejected by the LTC Online   |
|                                | Portal, after HHSC staff determined that the transaction is invalid.   |
| Medicaid Eligibility Confirmed | The LTC Online Portal has found Medicaid eligibility for the requested |
|                                | dates.                                                                 |
| Medicaid ID Pending            | The LTC Online Portal is checking for a valid Medicaid ID.             |
| Pending HHSC Review            | The form is forwarded to HHSC for review and authorization.            |
| Pending HHSC SAS Resolution    | The form has been rejected by SAS and sent to HHSC staff for           |
| ~                              | resolution.                                                            |
| Pending Medicaid Eligibility   | The LTC Online Portal is checking for a person's Medicaid eligibility  |
| Verification                   | for the requested dates.                                               |
| Pending SAS Update             | Form data has been transmitted to SAS and is awaiting a response.      |

| Status                              | Description                                                           |
|-------------------------------------|-----------------------------------------------------------------------|
| Processed/Complete                  | The form is complete and has been processed without error.            |
| Processed/Complete (Non-Cert Units) | The form has processed successfully for non-Medicaid beds.            |
| Rejected by SAS                     | The form has not processed.                                           |
| Remanded to Submitter               | The form has been returned to the original submitter for corrections. |

## Appendix B: Response Codes

| SAS Response<br>Code | Internal Message Text         | External Message Text         | Service Group(s)       |
|----------------------|-------------------------------|-------------------------------|------------------------|
| CM-0003              | CM-0003: The request cannot   | CM-0003: The request cannot   | ICF & SSLC 4, 5, and 6 |
|                      | be processed because the      | be processed because the      |                        |
|                      | services being requested on   | services being requested on   |                        |
|                      | the Admission form are not    | the Admission form are not    |                        |
|                      | applicable for the Provider   | applicable for the Provider   |                        |
|                      | Number selected on the form.  | Number selected on the form.  |                        |
| CM-0004              | CM-0004: The request cannot   | CM-0004: The request cannot   | ICF & SSLC 4, 5, and 6 |
|                      | be processed because the      | be processed because the      |                        |
|                      | returning Individual's hold   | returning Individual's hold   |                        |
|                      | record cannot be found.       | record cannot be found.       |                        |
| CM-0012              | CM-0012: This request cannot  | CM-0012: This request cannot  | ICF & SSLC 4, 5, and 6 |
|                      | be processed because the      | be processed because the      |                        |
|                      | individual requesting an      | individual requesting an      |                        |
|                      | absence does not have a valid | absence does not have a valid |                        |
|                      | Movement Code and Status      | Movement Code and Status      |                        |
|                      | Combination in the system.    | Combination in the system.    |                        |
| CM-0013              | CM-0013: Individual does      | CM-0013: Individual does      | SSLC 4                 |
|                      | not exist in SAS and hence    | not exist in SAS and hence    |                        |
|                      | must submit an ID/RC and      | must submit an ID/RC and      |                        |
|                      | Individual Movement Form      | Individual Movement Form      |                        |
|                      | with Purpose = Admission for  | with Purpose = Admission for  |                        |
|                      | enrollment to a Certified Bed | enrollment to a Certified Bed |                        |
|                      | in this program.              | in this program.              |                        |
| CM-0014              | CM-0014: Individual must      | CM-0014: Individual must      | SSLC 4                 |
|                      | submit an ID/RC and           | submit an ID/RC and           |                        |
|                      | Individual Movement Form      | Individual Movement Form      |                        |
|                      | with Purpose = Admission for  | with Purpose = Admission for  |                        |
|                      | enrollment to a Certified Bed | enrollment to a Certified Bed |                        |
|                      | in this program.              | in this program.              |                        |
| CM-0015              | CM-0015: The discharge        | CM-0015: The discharge        | ICF & SSLC 4, 5, and 6 |
|                      | request cannot be processed   | request cannot be processed   |                        |
|                      | because the Individual is     | because the Individual is     |                        |
|                      | not currently enrolled in the | not currently enrolled in the |                        |
|                      | program.                      | program.                      |                        |

| SAS Response<br>Code | Internal Message Text           | External Message Text           | Service Group(s)       |
|----------------------|---------------------------------|---------------------------------|------------------------|
| CM-0016              | CM-0016: The admission          | CM-0016: The admission          | ICF & SSLC 4, 5, and 6 |
|                      | request cannot be processed     | request cannot be processed     |                        |
|                      | because the effective date      | because the effective date      |                        |
|                      | being requested overlaps with   | being requested overlaps with   |                        |
|                      | the admission date for the      | the admission date for the      |                        |
|                      | individual already admitted     | individual already admitted     |                        |
|                      | to an ICF/ID facility under a   | to an ICF/ID facility under a   |                        |
|                      | different Provider Number.      | different Provider Number.      |                        |
| CM-0018              | CM-0018: This request           | CM-0018: This request           | ICF & SSLC 4, 5, and 6 |
|                      | cannot be processed because     | cannot be processed because     |                        |
|                      | the individual requesting       | the individual requesting       |                        |
|                      | admission in the ICF/ID         | admission in the ICF/ID         |                        |
|                      | facility does not have a valid  | facility does not have a valid  |                        |
|                      | Movement Code and Status        | Movement Code and Status        |                        |
|                      | Combination in the system.      | Combination in the system.      |                        |
| CM-0019              | CM-0019: This request           | CM-0019: This request           | ICF & SSLC 4, 5, and 6 |
|                      | cannot be processed because     | cannot be processed because     |                        |
|                      | the individual requesting a     | the individual requesting a     |                        |
|                      | discharge does not have a valid | discharge does not have a valid |                        |
|                      | Movement Code and Status        | Movement Code and Status        |                        |
|                      | Combination in the system.      | Combination in the system.      |                        |
| CM-0020              | CM-0020: This request cannot    | CM-0020: This request cannot    | ICF & SSLC 4, 5, and 6 |
|                      | be processed because the        | be processed because the        |                        |
|                      | individual returning to the     | individual returning to the     |                        |
|                      | ICF/ID facility does not have   | ICF/ID facility does not have   |                        |
|                      | a valid Movement Code and       | a valid Movement Code and       |                        |
|                      | Status Combination in the       | Status Combination in the       |                        |
|                      | system.                         | system.                         |                        |
| CM-0021              | CM-0021: This request cannot    | CM-0021: This request cannot    | SSLC 4                 |
|                      | be processed because the        | be processed because the        |                        |
|                      | individual does not have a      | individual does not have a      |                        |
|                      | valid Movement Code and         | valid Movement Code and         |                        |
|                      | Status Combination in the       | Status Combination in the       |                        |
|                      | system.                         | system.                         |                        |
| GN-0001              | GN-0001: The request cannot     | GN-0001: The request cannot     | ICF & SSLC 4, 5, and 6 |
|                      | be processed because the        | be processed because the        |                        |
|                      | individual's record does not    | individual's record does not    |                        |
|                      | exist in SAVERR/TIERS.          | exist in SAVERR/TIERS.          |                        |

| SAS Response<br>Code | Internal Message Text         | External Message Text         | Service Group(s)       |
|----------------------|-------------------------------|-------------------------------|------------------------|
| GN-0006              | GN-0006: The request          | GN-0006: The request          | ICF & SSLC 4, 5, and 6 |
|                      | cannot be processed because   | cannot be processed because   |                        |
|                      | the Provider Contract         | the Provider Contract         |                        |
|                      | cannot accommodate a new      | cannot accommodate a new      |                        |
|                      | Individual since the Contract | Individual since the Contract |                        |
|                      | Capacity is full.             | Capacity is full.             |                        |
| GN-0010              | GN-0010: The request cannot   | GN-0010: The request cannot   | ICF & SSLC 4, 5, and 6 |
|                      | be processed because the      | be processed because the      |                        |
|                      | existing SAS record may       | existing SAS record may       |                        |
|                      | have already been updated     | have already been updated     |                        |
|                      | by HHSC State Office Staff    | by HHSC State Office Staff    |                        |
|                      | manually.                     | manually.                     |                        |
| GN-0016              | GN-0016: The request cannot   | GN-0016: The request cannot   | ICF & SSLC 4, 5, and 6 |
|                      | be processed because the      | be processed because the      |                        |
|                      | Provider Number submitted     | Provider Number submitted     |                        |
|                      | on the form is not a valid    | on the form is not a valid    |                        |
|                      | Provider Number.              | Provider Number.              |                        |
| GN-0017              | GN-0017: The request cannot   | GN-0017: The request cannot   | SSLC & HCS 21 and 4    |
|                      | be processed because the      | be processed because the      |                        |
|                      | Location submitted on the     | Location submitted on the     |                        |
|                      | form is not a valid Location. | form is not a valid Location. |                        |
| GN-0018              | GN-0018: This request cannot  | GN-0018: This request cannot  | ICF & SSLC 4, 5, and 6 |
|                      | be processed because the      | be processed because the      |                        |
|                      | submitted form contains       | submitted form contains       |                        |
|                      | invalid form status for the   | invalid form status for the   |                        |
|                      | form type that cannot be      | form type that cannot be      |                        |
|                      | processed by the system.      | processed by the system.      |                        |
| GN-0019              | GN-0019: This form cannot     | GN-0019: This form cannot     | ICF & SSLC 4, 5, and 6 |
|                      | be processed because the      | be processed because the      |                        |
|                      | individual's original records | individual's original records |                        |
|                      | cannot be found (cannot find  | cannot be found (cannot find  |                        |
|                      | Parent DLN in SAS).           | Parent DLN in SAS).           |                        |
| GN-0020              | GN-0020: This request cannot  | GN-0020: This request cannot  | ICF & SSLC 4, 5, and 6 |
|                      | be processed because the      | be processed because the      |                        |
|                      | submitted form contains       | submitted form contains       |                        |
|                      | invalid Purpose Code for      | invalid Purpose Code for      |                        |
|                      | the form type that cannot be  | the form type that cannot be  |                        |
|                      | processed by the system.      | processed by the system.      |                        |

| SAS Response<br>Code | Internal Message Text             | External Message Text           | Service Group(s)       |
|----------------------|-----------------------------------|---------------------------------|------------------------|
| GN-0021              | GN-0021: This request cannot      | GN-0021: This request cannot    | ICF & SSLC 4, 5, and 6 |
|                      | be processed because the          | be processed because the        |                        |
|                      | submitted form contains an        | submitted form contains an      |                        |
|                      | invalid service group for the     | invalid service group for the   |                        |
|                      | form type that cannot be          | form type that cannot be        |                        |
|                      | processed by the system.          | processed by the system.        |                        |
| GN-0022              | GN-0022: This request cannot      | GN-0022: This request cannot    | ICF & SSLC 4, 5, and 6 |
|                      | be processed because the          | be processed because the        |                        |
|                      | submitted form contains an        | submitted form contains an      |                        |
|                      | invalid TMHP change flag          | invalid TMHP change flag        |                        |
|                      | value that cannot be processed    | value that cannot be processed  |                        |
|                      | by the system.                    | by the system.                  |                        |
| GN-9200              | GN-9200: This form cannot         | GN-9200: This form is being     | ICF & SSLC 4, 5, and 6 |
|                      | be processed because of a SAS     | processed manually by           |                        |
|                      | Rules Engine Error.               | HHSC. Allow an additional 10    |                        |
|                      |                                   | business days for processing.   |                        |
| GN-9246              | GN-9246: This form cannot         | GN-9246: This form is being     | ICF & SSLC 4, 5, and 6 |
|                      | be processed because of a         | processed manually by           |                        |
|                      | technical error. Assistance       | HHSC. Allow an additional 10    |                        |
|                      | from technical staff is required. | business days for processing.   |                        |
| LN-0001              | LN-0001: The request cannot       | LN-0001: The request cannot     | ICF & SSLC 4, 5, and 6 |
|                      | be processed because the          | be processed because the        |                        |
|                      | individual does not have an       | individual does not have an     |                        |
|                      | active Level of Service (LN)      | active Level of Service (LN)    |                        |
|                      | record in SAS.                    | record in SAS.                  |                        |
| MR-0003              | MR-0003: The admission            | MR-0003: The admission          | ICF & SSLC 4, 5, and 6 |
|                      | request cannot be processed       | request cannot be processed     |                        |
|                      | because the individual is         | because the individual is       |                        |
|                      | already admitted to the           | already admitted to the         |                        |
|                      | facility and has active service   | facility and has active service |                        |
|                      | authorizations overlapping the    | authorizations overlapping the  |                        |
|                      | effect date of the Admission.     | effect date of the Admission.   |                        |

## **Appendix C: Terms and Abbreviations**

| Term/<br>Abbreviation | Description                                                                                |
|-----------------------|--------------------------------------------------------------------------------------------|
| Accepted              | Term used to indicate files or transactions that successfully bypassed front-end rejection |
|                       | criteria and are accepted for further processing in Claims Management System.              |
| AI                    | Applied Income                                                                             |
| CARE ID               | Client Assignment and Registration ID                                                      |
| CMS                   | Centers for Medicare & Medicaid Services                                                   |
| DD                    | Developmental Disability                                                                   |
| DLN                   | Document Locator Number                                                                    |
| EDI                   | Electronic Data Interchange                                                                |
| FSI                   | Form Status Inquiry                                                                        |
| Gap                   | A period of time for a person for which there is no assessment coverage.                   |
| HHSC                  | Texas Health & Human Services Commission                                                   |
| HIPAA                 | Health Insurance Portability and Accountability Act                                        |
| ICAP                  | Inventory for Client and Agency Planning                                                   |
| ICF/IID               | Intermediate Care Facility/Facilities for Individuals with an Intellectual Disability or   |
|                       | Related Conditions                                                                         |
| ID                    | Intellectual Disability                                                                    |
| ID CARE               | Intellectual Disability Client Assignment and Registration (formerly MR CARE)              |
| ID/RC                 | Intellectual Disability/Related Condition (formerly MR/RC)                                 |
| IDD                   | Intellectual and Developmental Disabilities                                                |
| IID                   | Individuals with an Intellectual Disability                                                |
| IRIS                  | Integrated Resident Information System (replaces AVATAR CRS)                               |
| LA                    | Local Authority (umbrella encompassing both LIDDA and LMHA)                                |
| LAR                   | Legally Authorized Representative                                                          |
| LIDDA                 | Local Intellectual and Developmental Disability Authority                                  |
| LMHA                  | Local Mental Health Authority                                                              |
| LOC                   | Level of Care                                                                              |
| LON                   | Level of Need                                                                              |
| LTC                   | Long-Term Care                                                                             |
| LTC Online Portal     | Web-based application accessible through TMHP.com and used by nursing facility (NF)        |
|                       | and waiver program providers to submit forms and assessments to TMHP and manage the        |
|                       | service authorization process.                                                             |
| ME                    | Medicaid eligibility                                                                       |
| MI                    | Medicaid ID                                                                                |
| MR CARE               | See ID CARE                                                                                |

| Term/<br>Abbreviation | Description                                                                          |
|-----------------------|--------------------------------------------------------------------------------------|
| NF                    | Nursing facility                                                                     |
| NPI                   | National Provider Identifier Number                                                  |
| NPPES                 | National Plan and Provider Enumeration System                                        |
| PC                    | Purpose Code                                                                         |
| PCS                   | Provider Claims Services (workflow)                                                  |
| Person/People         | The one receiving services (formerly individual, client, consumer, patient, or case) |
| QDDP                  | Qualified Developmental Disabilities Professional (SSLCs only)                       |
| QIDP                  | Qualified Intellectual Disability Professional                                       |
| R&S                   | Remittance and Status Report                                                         |
| SAS                   | Service Authorization System                                                         |
| SG                    | Service Group                                                                        |
| SSAS                  | Single Service Authorization System                                                  |
| SSLC                  | State Supported Living Center                                                        |
| SSN                   | Social Security number                                                               |
| TAC                   | Texas Administrative Code                                                            |
| ТМС                   | TexMedConnect (online claims submission portal/application)                          |
| ТМНР                  | Texas Medicaid & Healthcare Partnership                                              |
| www.tmhp.com          | TMHP's website; TMHP web-based applications (e.g., LTC Online Portal, TexMedConnect) |
|                       | can be found at <u>www.tmhp.com</u> .                                                |
| Workflow              | Common term in LTC referring to a unique process                                     |

This document is produced by TMHP Training Services. Contents are current as of the time of publishing and are subject to change. Providers should always refer to the TMHP website for current and authoritative information.